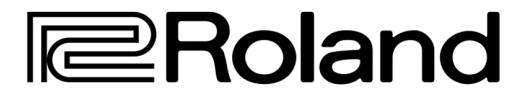

# MDI POLYPHONIC SYNTHESIZER

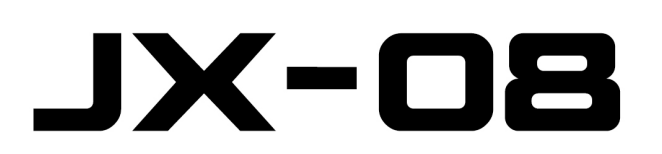

**Owner's Manual** 

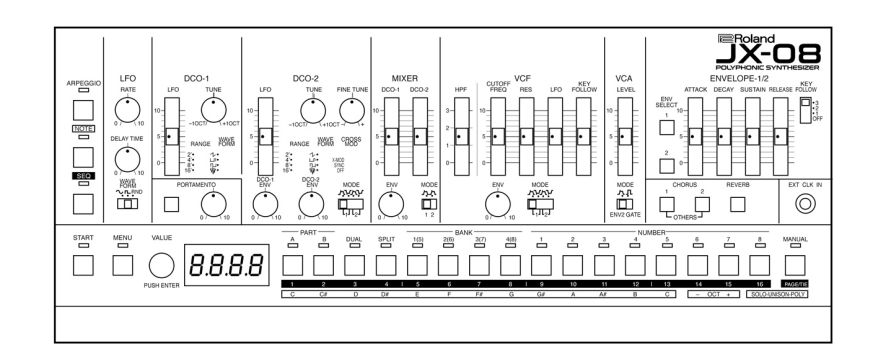

### CONTENTS

| 1 Panel Description          | 5  |
|------------------------------|----|
| 2 Connection                 | 6  |
| 3 Operation                  | 7  |
| 1. MODES                     |    |
| 2. PANEL DESCRIPTION         |    |
| A. LFO                       | 8  |
| B. DCO 1/2                   | 9  |
| C. MIXER                     | 10 |
| D. VCF                       | 11 |
| E. VCA                       | 12 |
| F. ENVELOPE 1/2              | 13 |
| G. PORTAMENTO                | 14 |
| H. EFFECTS                   | 15 |
| I. EXT CLK IN                | 16 |
| 4 Performance                | 19 |
| 1. TONE COLOR SELECTION      |    |
| A. TONE SELECTION            |    |
| <b>B. GROUPS &amp; BANKS</b> |    |
| C. MANUAL MODE               | 20 |
| D. DUAL MODE                 |    |
| E. SPLIT MODE                |    |
| F. SAVING A TONE COLOR       | 22 |

|   | 2. NOTE MODE                |          |
|---|-----------------------------|----------|
|   | 3. SOUND MODES              | 24       |
|   | 4. ARPEGGIATOR              | 25       |
|   | A. ARP PARAMETERS           | S 26     |
|   | 5. SEQUENCER                | 27       |
|   | A. PATTERNS                 | 28       |
|   | B. SEQUENCER SET            | TINGS 31 |
| 5 | Utility                     | 33       |
|   | A. CONFIGURE THE UNIT       |          |
|   | B. PART SETTINGS            |          |
|   | C. KEYBOARD SETTINGS        | 34       |
|   | D. MIDI SETTINGS            |          |
|   | E. SYSTEM SETTINGS          | 35       |
|   | F. FACTORY RESET            |          |
|   | G. BACKUP / RESTORE         | 33       |
| 6 | Effects                     | 37       |
| 7 | Sound List                  | 51       |
| 8 | MIDI Implementation Charts  | 52       |
| 9 | Main Specifications/Options | 55       |
|   |                             |          |

### NOTES

This is not an official document from the Roland Corporation or anyone employed by, or associated with Roland in any way. This is a remix of the information gathered about the Roland JX-08 sound module. It was illustrated, designed, and annotated by Sunshine Jones for clarity and utility. This manual was made with love, and is intended to be distributed free of charge always.

If someone is trying to charge you for this document, give them a piece of your mind and then head over to <u>http://sunshine-jones.com</u> and score it for free.

Version 0.01A March 2022

### PANEL DESCRIPTION

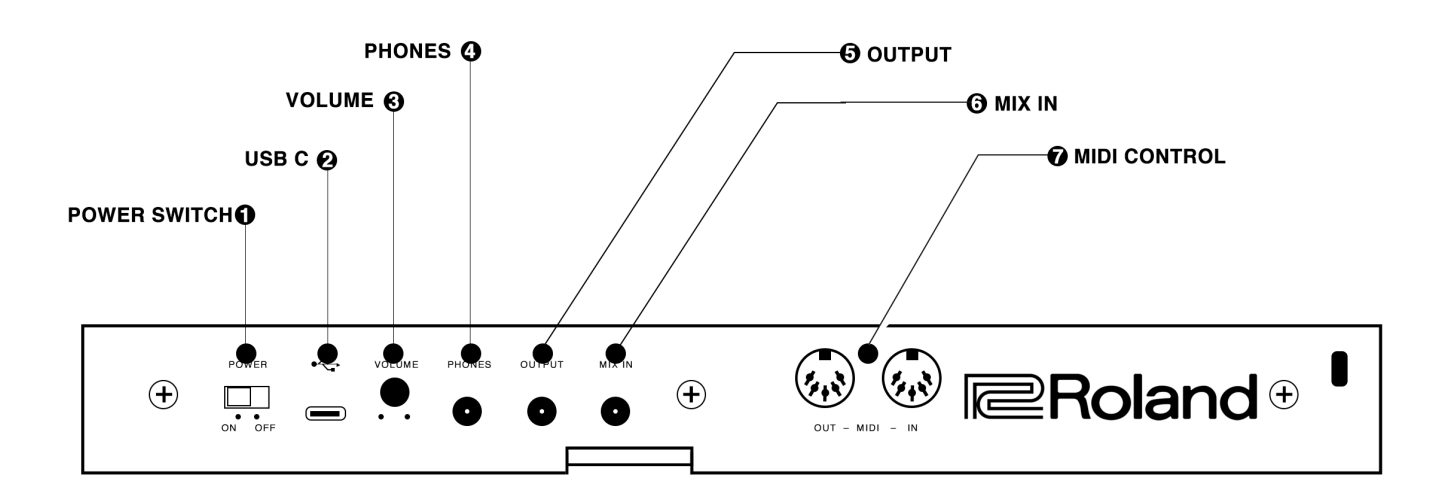

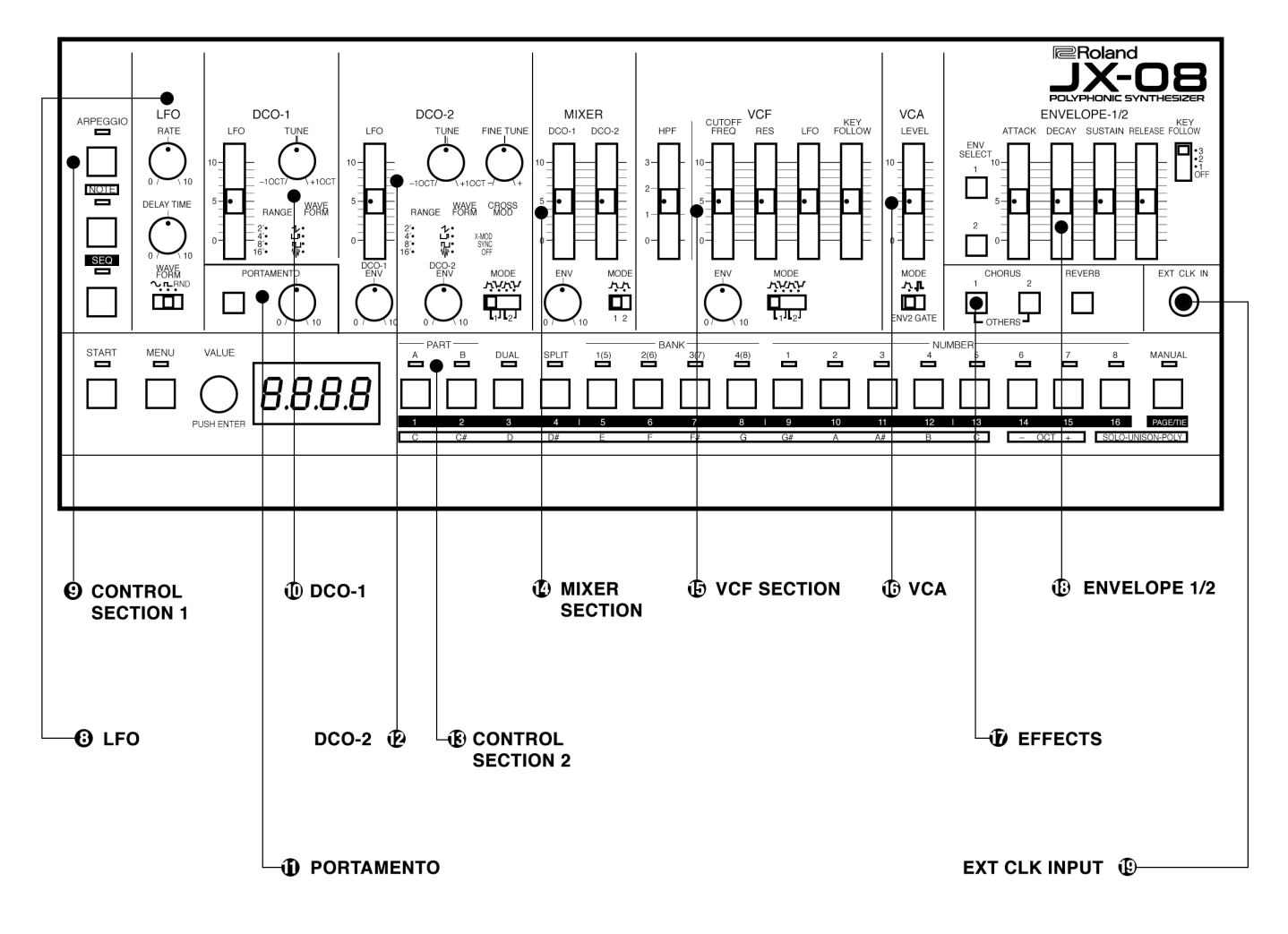

| 1 |

## **FEATURES**

The Roland Boutique JX-08 is a 20 voice programmable digital bi-timbral synthesizer with dual and splt capabilities. The 2 part multi-timbral engine allows us to access two identical synthesizers at once, either from the keyboard, or via independent MIDI channels. It's memory retains up to 256 patch programs; 32 presets from the JX-8P and 111 new sounds, and 113 additional slots which are freely programmable. Additionally there is a 2 part 63 step polyphonic sequencer with motion recording, random pattern generator, and memory for 128 patterns. There is also a full featured arpeggiator. The sequencer and the arpeggiator can be clocked internally, via MIDI or using the external clock input for use with vintage clock, drum machine trigger outputs, or modern analog sequencers and other devices. The external clock allows for one step per pulse operation of both the sequencer and the arpeggiator.

- There is no longer any need for an optional M-64C catridge. Patches may be saved and backed up via USB.
- While not completely one knob per function, with the assistance of a few sub menus all features of the JX-08 may be edited on the panel of the synthesizer without the need for an optional programmer, or the endlessly frustrating edit slider, or alpha dial. But those programmers in their cases were really cool weren't they? It's a shame

these little boutiques don't come in a silver case with a shoulder strap and a snap to close the cover. That would be amazing.

- The JX-08 does not allow for naming our tone colors (not even sure that it considers our patches to be "tone colors" anymore) so we do this by remembering their bank and slot number (A11, C14 etc.) Honestly, I'm kind of glad there aren't names, or a big screen. I like to hear my patches, and think of them musically rather than being grossed out by presets like "Rave-o-tron" and "Trancemagik" and things like that. I mean honestly, if you were considering making a trance track, would you ever in a million years immediately go for a preset called "Trancemagik"? Such a turn off. Silly names often drive me away from instruments, rather than drawing me in. I think numbers are neutral, and leaves the creativity to us.
- There is no longer a patch chain function included in the JX-08. The JX-8P used this as a way of quickly stepping through up to 8 patch programs during a live performance in a user defined order. It made jumping between sounds really easy for songs which required manual patch changes.
- Incorperated with MIDI, the JX-08 also uses USB-C for power and communication with computers.

|                                             | Manufacturer / importer Certificate                                                                                                    |
|---------------------------------------------|----------------------------------------------------------------------------------------------------|
| It is hereby                                | certified that the                                                                                                    |
| PRO<br>(Device, Type, I                     | GRAMMABLE POLYPHONIC SYNTHESIZER JX-08                                                                                                    |
| in accordan                                 | nce with provisions of                                                                                                    |
|                                             | Vfg 1046 / 2022                                                                                                    |
| (Official Gazette                           | ə)                                                                                                    |
|                                             |                                                                                                    |
| is interferen                               | nce suppressed.                                                                                                    |
| The Germa<br>into circulat<br>with all regu | n Federal ost office was notified that this device was being put<br>ion and was authorized to check the series for compliance<br>ulations. |
| (Name of Manu                               | Roland Corporation                                                                                                    |

### 2 CONNECTION

Before making or breaking the connections, be sure to turn the relevant units off.

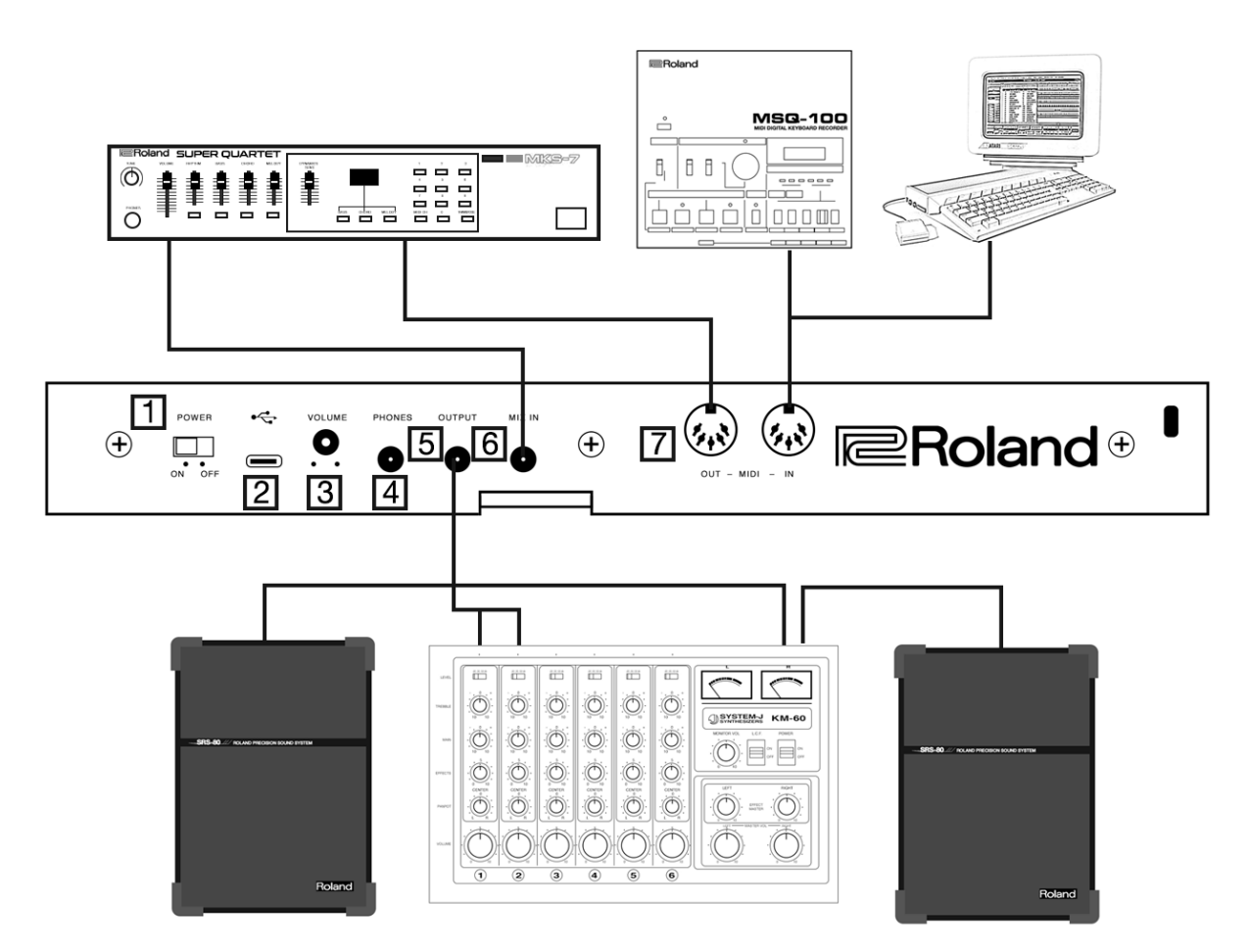

- 1. POWER Turns the power on/off
- USB-C Port Use a commercially available USB Type-C cable to connect this port to your computer. This is used to transfer USB MIDI and USB audio.

You must install the USB driver if you want to connect this unit to your computer. Download the software from the Roland website.

- 3. VOLUME KNOB Adjusts the volume
- 4. PHONES Used for connecting headphones
- OUTPUT Connect this jack to your mixer, amp or speakers. You can use either a mono type connector, or a single to dual TRS cable for 3.5mm stereo to dual mono connection with a mixer or other stereo input device.

- MIX INPUT Used for inputting audio. The sound from connected devices is output from the PHONES and OUTPUT jacks, but is not influenced by the filter or other front panel settings.
- MIDI Connect a MIDI device to these connectors using a standard 5 pin din MIDI cable. This allows the JX-08 to control other devices via MIDI, or for the synth to be controlled by external sequencers, computers, or other MIDI keyboards.

While you may also use USB-MIDI to connect a computer interface, it is also possible, and often practical, to use a MIDI interface with your computer for better control of more than one device.

### 3 OPERATION

### CONTROL SECTION MODES

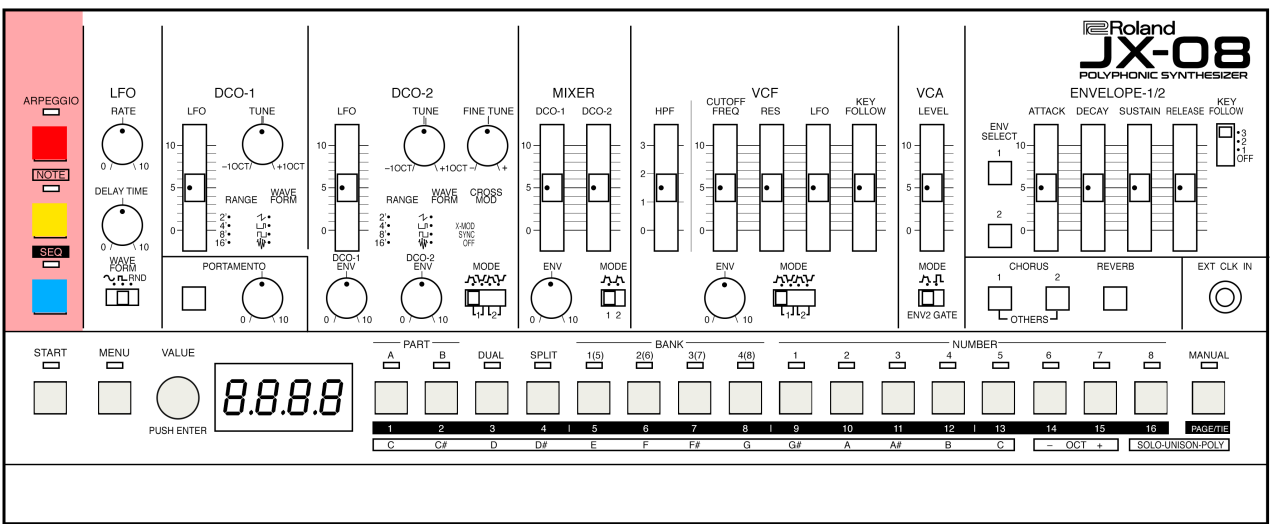

### **ARPEGGIO MODE**

Turns the arpeggiator on/off.

- Hold NOTE and tap ARPEGGIO to quickly enable/ diable the HOLD function.

- Long-press the button displays the arpeggiator menu.

See the section on the ARPEGGIATOR for more about this mode.

### NOTE MODE

In note mode, we can use the [1]–[13] buttons as a keyboard. This works for general playback, demo notes during programming, as well as for Sequencer input and with the Arpeggiator.

See the section on NOTE for more information about this mode.

### SEQ MODE

Engages the sequencer.

Change, create, and edit sequences in this mode.
Long-press the button to display the sequencer settings menu.

See the section on Operating the Sequencer for more information about this mode.

### PLAY MODE

When no mode buttons are lit, the JX-08 is in "normal" or play mode.

We can select and edit the tones here.

### MANUAL MODE

Press the MANUAL button, it will flash, and then press again to confirm and enter manual mode. Here, rather

than preset sounds, we hear exactly what is set on the panel of the JX-08. This is a great mode for learning to program your own sounds.

We can even switch between preset sounds and manual mode, or create two manual sounds using SPLIT or DUAL mode.

#### MODE CONTROL

Regardless of mode, the START, MENU, and VALUE controllers are useful for quickly accessing additional layers of features for the mode we are currently in.

#### START

Plays back (the button lights up) or stops the sequencer (the button goes dark). Press this button together with the [1]–[16] buttons to switch to different patterns.

#### MENU

Displays the menu screen.

#### VALUE

Turn: Edits the parameter's value. Press: Confirms an operation or value.

#### Display

Shows the bank and patch number, parameter value and tempo.

[1]–[16], **PAGE/TIE** Use these buttons to switch between tones (number/bank), and to input notes into the sequencer.

### CONTROL SECTION PANEL DESCRIPTION

### LFO

Low Frequency Oscillator which can add modulation to the DCO or VCF. There is only 1 LFO on the JX-08, and this is where we determine its rate, shape, and timing.

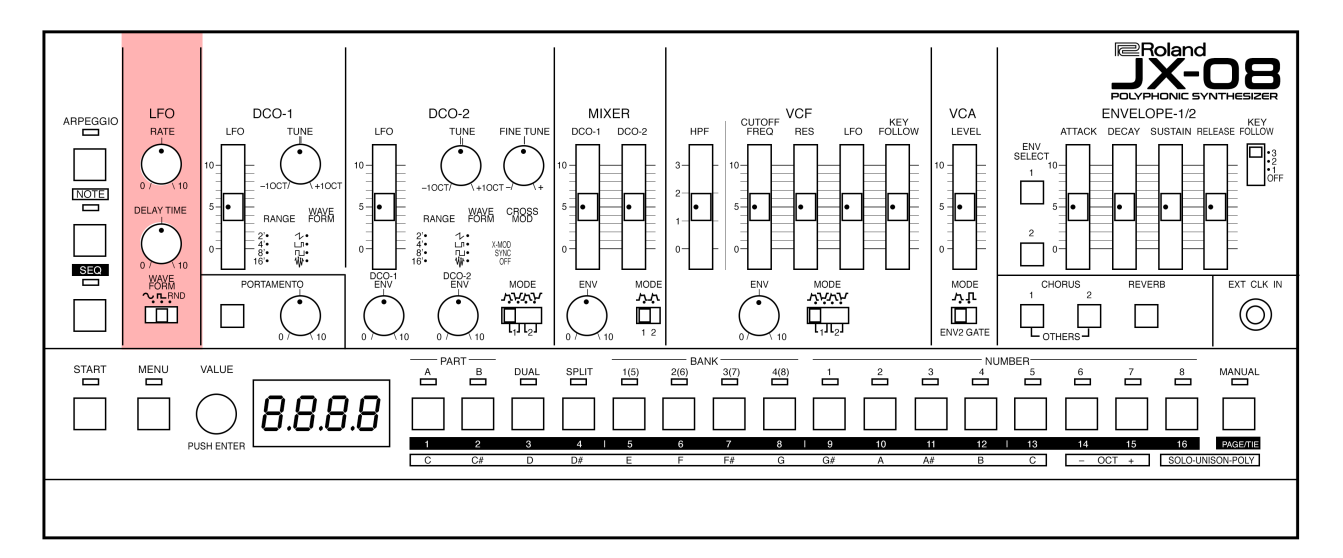

### LFO RATE

Sets the speed of the LFO cycle.

### LFO DELAY TIME

Sets the time it takes before the LFO effect begins after you press a key.

The larger the value, the longer it takes for the LFO effect to begin.

### WAVEFORM

Selects the LFO waveform.

 $\sim$  (sine wave)

J (square wave)

RND (random)

### DCO-1/DCO-2

This section is where we choose the source waveforms which make up our sound. We can seelect waveforms, address tuning, range, sync, cross mod, modulation, and envelope.

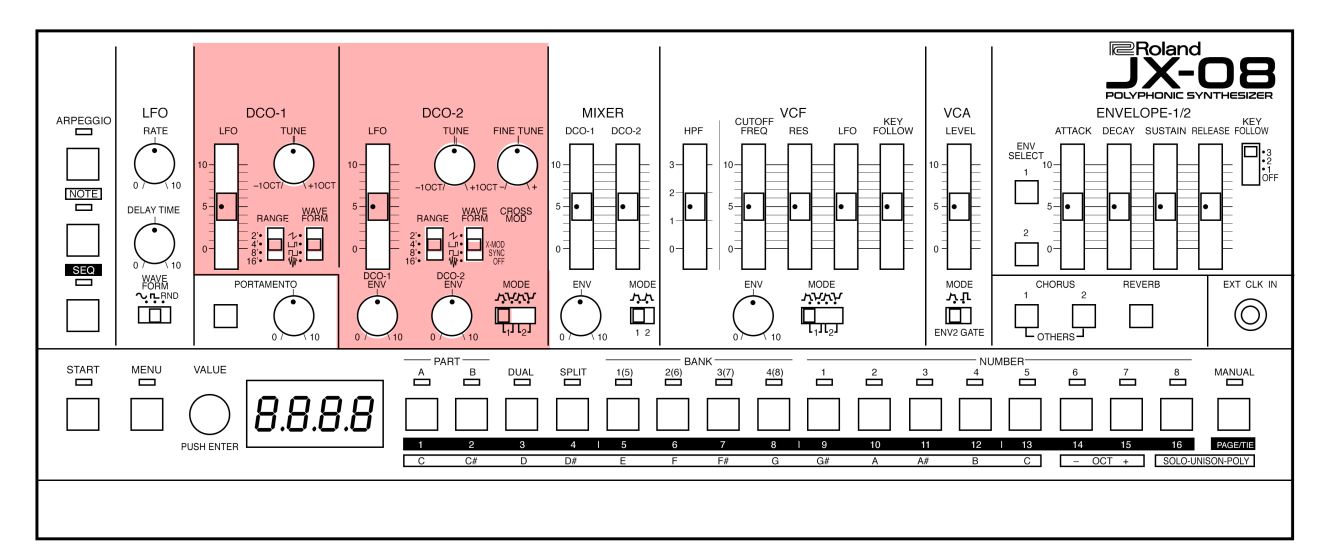

### LFO

Sets how much LFO modulation is applied to DCO-1 and DCO-2.

### TUNE

-1OCT – +1OCT Shifts the pitch in units of a semitone.

#### **FINE TUNE**

---+ Finely adjusts the pitch.

### RANGE

2',4',8',16' Sets the octave for DCO-1 and DCO-2.

### WAVEFORM

This knob sets the waveform.

### Sawtooth wave

- 🐝 Noise

### **CROSS MOD**

This selects the mode in which the modulation operates

#### X-MOD

The DCO-1 and DCO-2 interact to generate the pitch, harmonic components and output waveform.

### SYNC

Synchronizes the oscillators. This creates a complex waveform by forcibly restarting DCO-2 so that it syncs with the cycle of DCO-1.

### OFF

Cross modulation is turned off. DCO-1 and DCO-2 each generate their own pitches and waveforms.

### DCO-1 ENV / DCO-2 ENV

#### 0–10

Adjusts how much the envelope selected with the MODE switch is used to modulate DCO-1 and DCO-2.

### MODE

Envelope 1 (NORMAL) Envelope 1 (INVERSE) Envelope 2 (NORMAL) Envelope 2 (INVERSE)

### MIXER

This section allows us to balance the level between the two DCO voices, and address DCO-2 with an envelope, and allows us to choose which envelope we'd like to use.

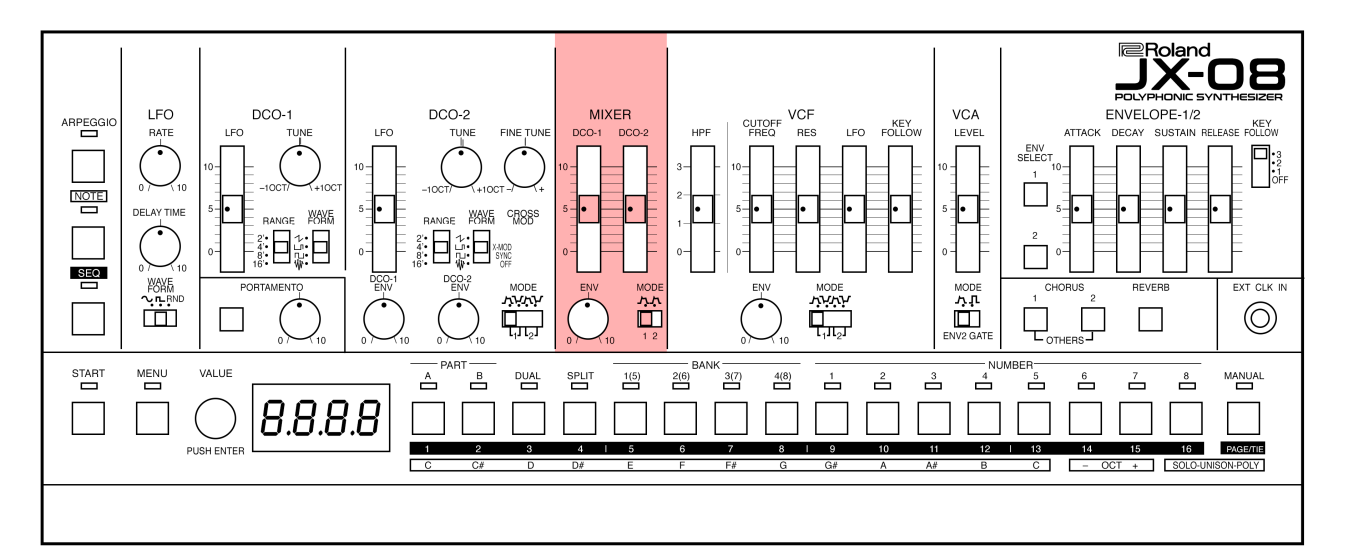

### DCO-1

Adjusts the volume of DCO-1

### DCO-2

Adjusts the volume of DCO-2

### ENV

0–10

Sets how much the DCO-2 volume is changed by the envelope selected with the MODE switch.

### MODE

1, 2 Sets the envelope used for DCO-2

### **VCF SECTION**

This section controls the filter to adjust the sound of the tone. VCF stands for "voltage conttrolled filter" and here there are two filters (hi pass and low pass) plus modulation and control options ro create with.

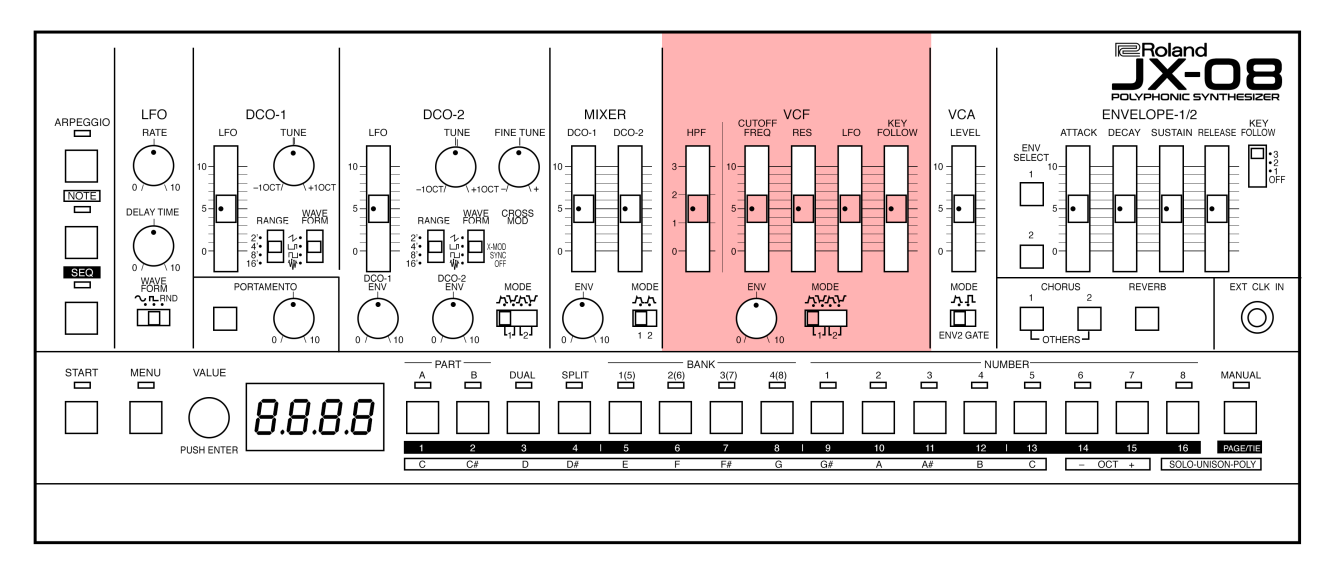

### HPF

#### 0–3

Specifies the cutoff frequency of the high-pass filter.

#### **CUTOFF FREQ**

#### 0–10

Sets the cutoff frequency of the low-pass filter. This gives the sound a more mellow feel, by removing frequency components that are higher than the cutoff frequency.

### RES

#### 0–10

Increasing the value emphasizes the frequencies around the cutoff frequency for a more unusual sound. Excessively high settings can produce oscillation, causing the sound to distort.

### LFO

#### 0–10

Sets how much LFO modulation is applied to the cutoff frequency.

### **KEY FOLLOW**

### 0–10

Changes the cutoff frequency according to the keys you play.

With a larger value, playing notes above C4 (middle C) on the keyboard increases the cutoff frequency the higher you go.

### ENV

#### 0–10

Sets how much effect that the envelope you selected using the MODE switch has on the cutoff frequency.

### MODE

1 (NORMAL) 1 (INVERSE) 2 (NORMAL) 2 (INVERSE)

Selects the envelope and polarity that controls the VCF.

### VCA

This section controls the volume of the tone's output. Different than the "volume" in that we are controlling the actual amplitude of the internal synth voice. This can be shaped with a fixed gate, or by the envelope, and adjusted to offer headroom and clarity, or to create crunchand noise, depending.

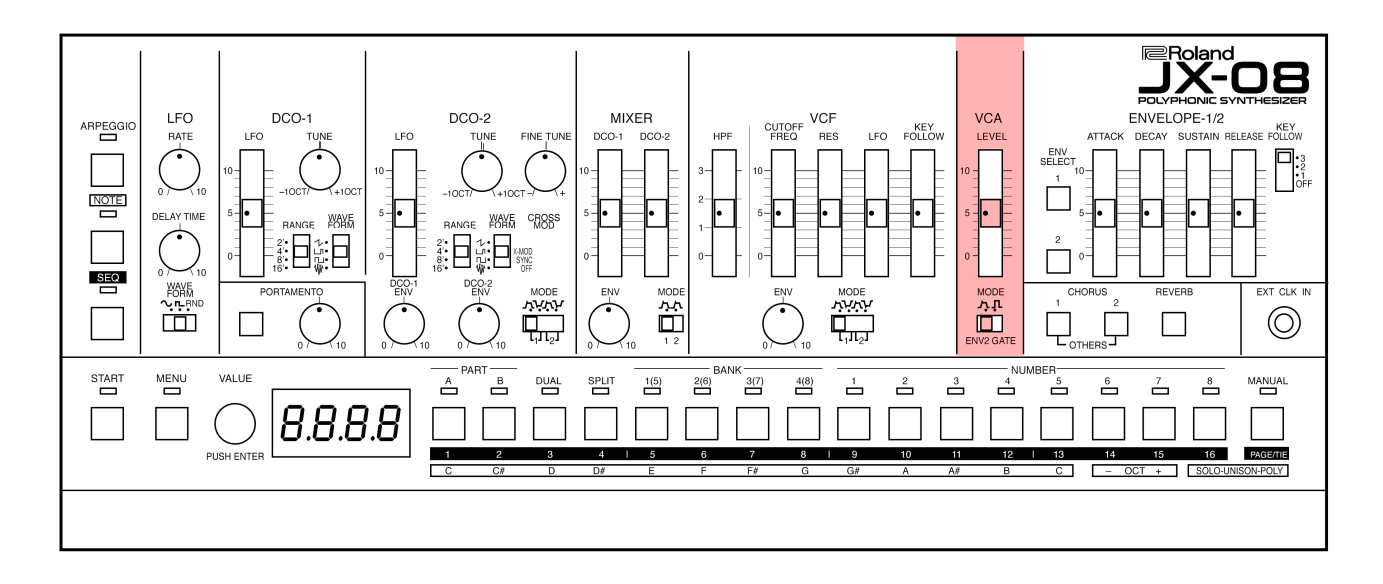

### LEVEL 0–100 Adjusts the volume of the tone.

#### MODE

This selects the mode used to adjust the volume.

ENV 2

Adjusts the volume amount of the settings of ENVELOPE 2.

### GATE

Sound is played at a set volume only while a key is played, and off then the key is released. The envelope is not applied.

### **ENVELOPE-1/2**

This section controls how the volume, pitch and filter changes.

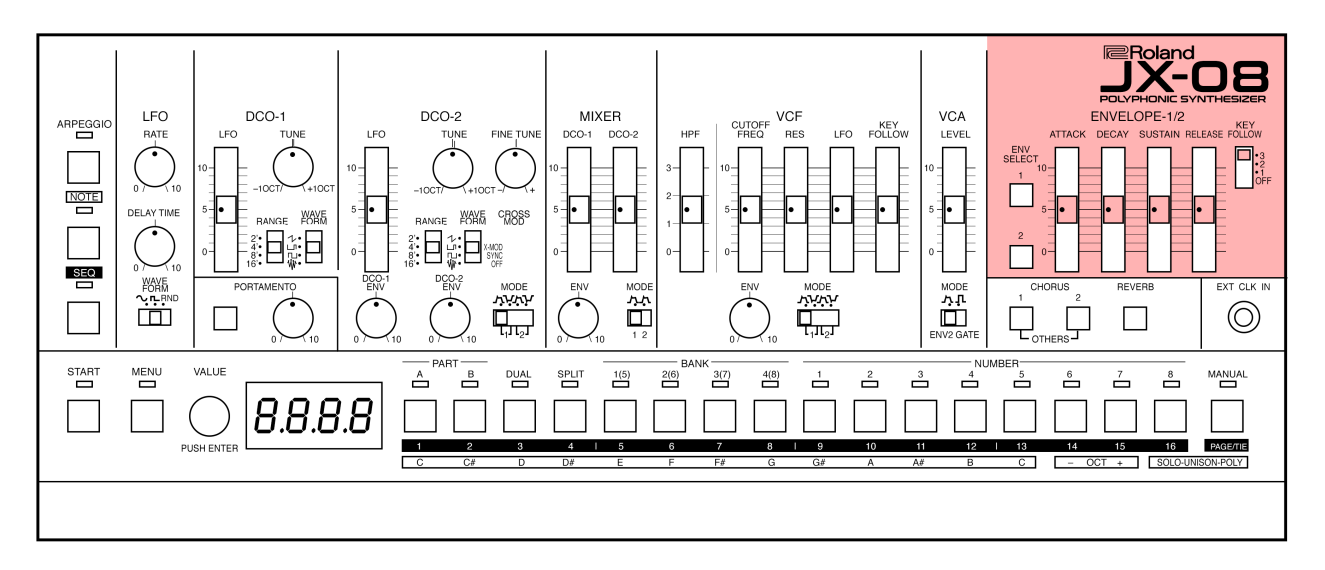

ENV SELECT [1] [2]

1, 2 Selects which envelope is currently being edited.

ATTACK 0–10 Sets the attack time.

DECAY 0–10 Sets the decay time.

SUSTAIN 0–10 Sets the sustain time.

RELEASE 0–10 Sets the release time.

KEY FOLLOW 0–3 Changes the envelope time based on pitch.

Playing notes higher than C4 (middle C) shortens the envelope time as you go up, and playing notes in the lower range lengthens the envelope time as you go down.

The more key follow added, the stronger the effect on the envelope. So '0' is no effect, and '3' is the maximum effect.

### PORTAMENTO

Portamento is the effect that glides the pitch of the first and second notes that you play on the keyboard.

This effect is applied when the PORTAMENTO button is on. And it is off when the button is off.

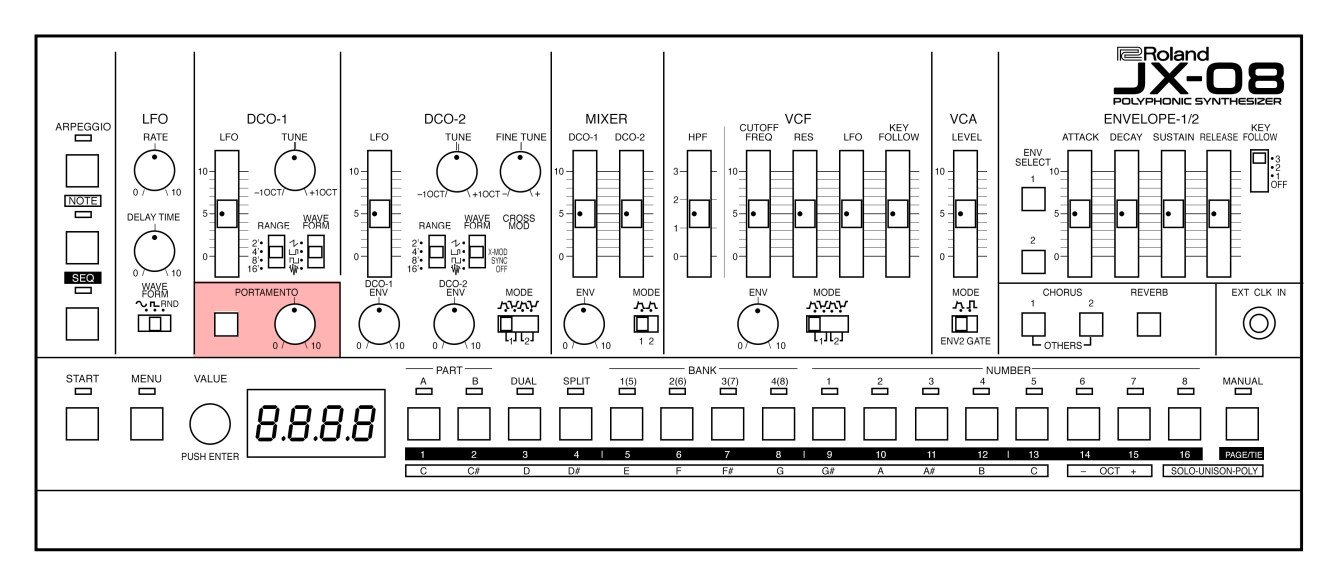

### PORTAMENTO BUTTON

### Lit

Plays the notes by smoothly changing the pitch (portamento).

### Unlit

Plays the pitches of each note separately.

### PORTAMENTO KNOB

0–10

Sets the time of the glide effect. Lower settings produce subtle results, and longer settings are much more dramatic.

### EFFECTS

This section is used for applying effects to the sound.

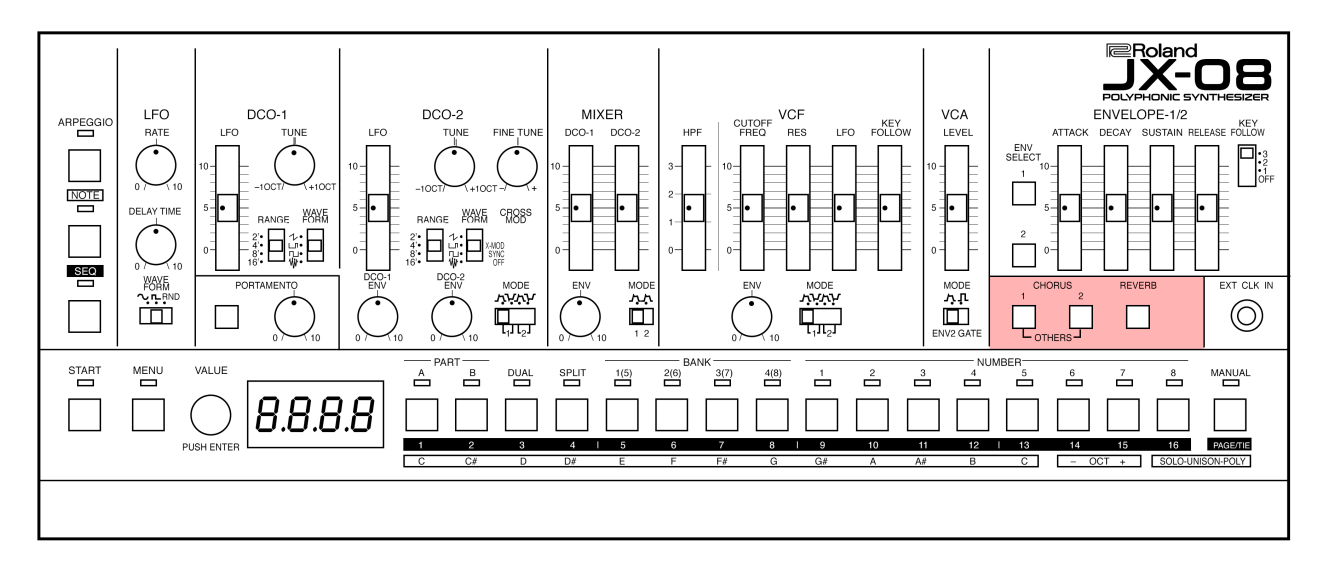

#### **CHORUS** [1] [2]

Turns the chorus effects I, II on and off.

Long-press the buttons to configure the effects. When you press both CHORUS [1] and [2] buttons at the same time, you can get other effects besides chorus.

### REVERB

Turns reverb on/off.

Long-press the button to configure the effect.

See the Effects Section in this manual for more details about each of the effects, how to edit them and set them up and use them.

### EXT CLK IN

A wonderful mono 3.5mm (1/8") connector which welcomes external analog clock/pulses for the arpeggiator and internal sequencer.

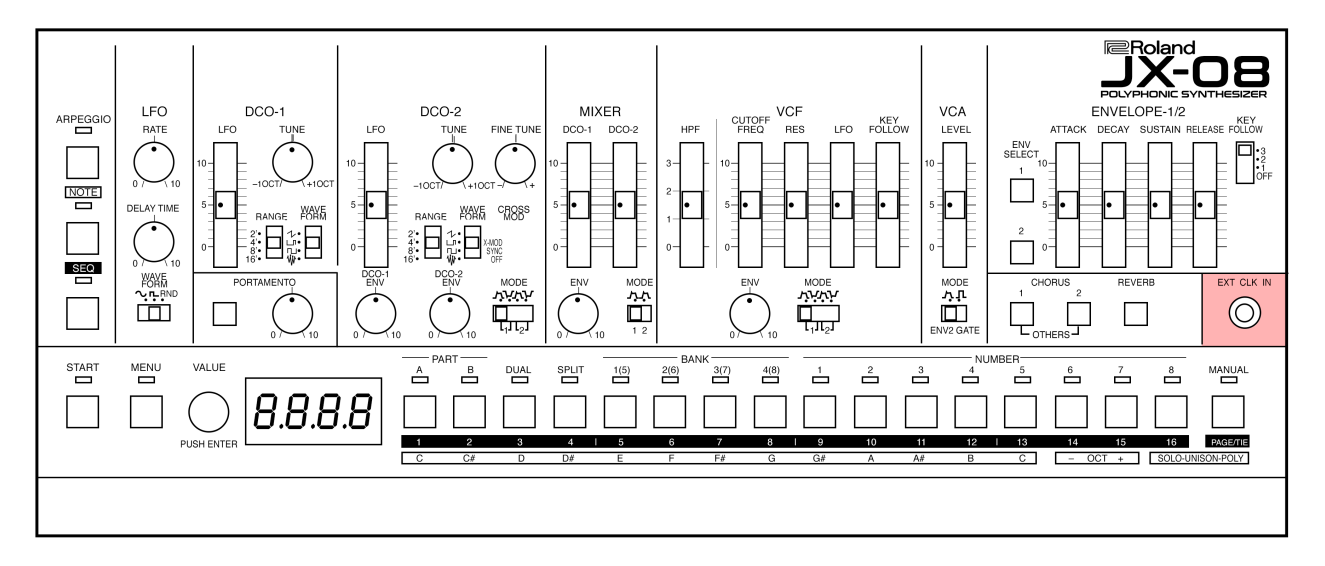

Use this jack to input clock signals from an external source. You can make the steps of the sequencer **or the arpeggiator** advance in sync with the clock (pulse) that's inputted.

The clock almost advances the arpeggiator and the sequencer in the same way: Something pretty close to one step per pulse. This means that more than traditional clocking may happen.

#### For example:

Sending an 1/16 note clock pulse into the EXT CLK IN from an analog drum machine's trigger output (ie: TR-606, TR-909, TR-808) might look like this:

| 1 | 2 | 3 | 4 | 5 | 6 | 7 | 8 | 9 | 10 | 11 | 12 | 13 | 14 | 15 | 16 |
|---|---|---|---|---|---|---|---|---|----|----|----|----|----|----|----|
| • | • | • | • | • | • | • | • | • | •  | •  | •  | •  | •  | •  | •  |

This will produce a stable, and well synchronized 16th note clock for either the arpeggiator to use when the analog device is the master clock.

This is an 1/8th note clock doing the same thing, now at half time.

| 1 | 2 | 3 | 4 | 5 | 6 | 7 | 8 | 9 | 10 | 11 | 12 | 13 | 14 | 15 | 16 |
|---|---|---|---|---|---|---|---|---|----|----|----|----|----|----|----|
| • |   | • |   | • |   | • |   | • |    | •  |    | •  |    | •  |    |

### EXPLORE:

Let's get into this idea. It can produce inspiration, so if you have a programmable clock source (a drum machine or an analog sequencer of some kind) then let's explore.

1. Engage the Arpegiator by pressing the ARPEGGIO mode button.

2. Select HOLD and turn it on. Either use the menu or simply hold the NOTE button, and tap the ARP button

3. Play these notes:

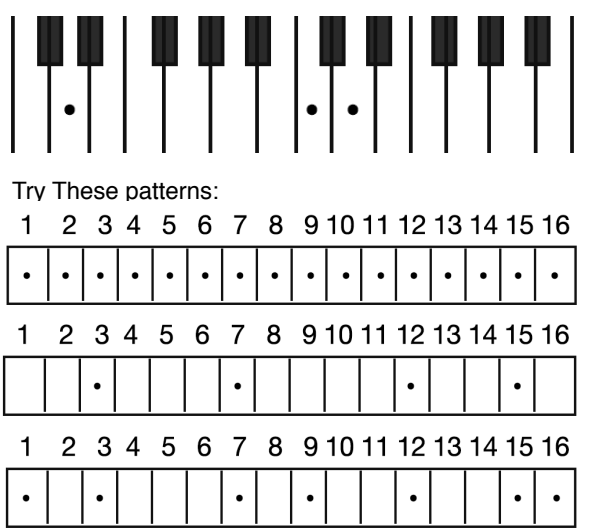

### 4 **PERFORMANCE**

TONE COLOR SELECTION

### SELECTING A TONE COLOR

The settings for each tone color are stored in a block of memory called a "patch." By selecting patches, you can use a variety of sounds.

The patches are further organized by group (A-D), bank (1-8) and number (1-8), letting you save a total of 256 patches.

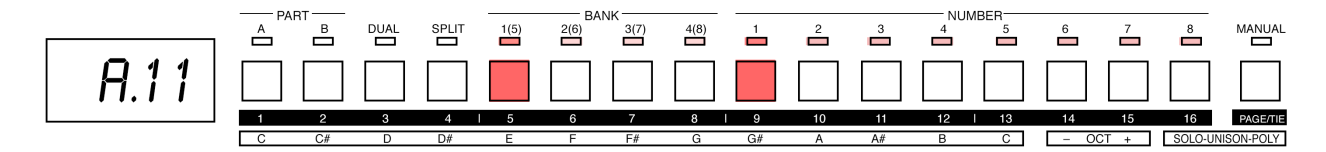

Press the **NUMBER** [1]–[8] buttons. This selects the patch.

You can also use the **VALUE** knob to select from all of the patches in order.

### SELECTING GROUPS AND BANKS

Here's how to switch the group and bank for the patches.

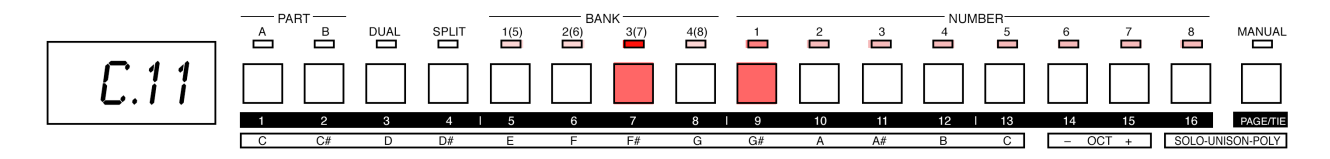

1. Press the **BANK** [1 (5)]–[4 (8)] buttons. This selects the bank. The bank (1Đ5, 2Đ6, 3Đ7, 4Đ8) and group (A–D) switches each time you press the same bank button.

2. Press the **NUMBER** [1]–[8] buttons. The selected group and bank's patch is selected (the unit switches to that patch).

### MANUAL MODE

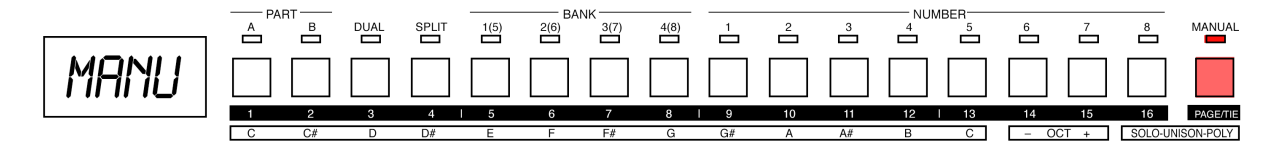

Press the **MANUAL** button, it will flash, and then press again to confirm and enter manual mode. Here, rather than preset sounds, we hear exactly what is set on the panel of the JX-08. This is a great mode for learning to program your own sounds.

We can even switch between preset sounds and manual mode, or create two manual sounds using **SPLIT** or **DUAL** mode.

### SWITCHING BETWEEN PARTS

The JX-08 features two sound generator parts, you can switch between the parts when you play. Also, you can select a patch for each part.

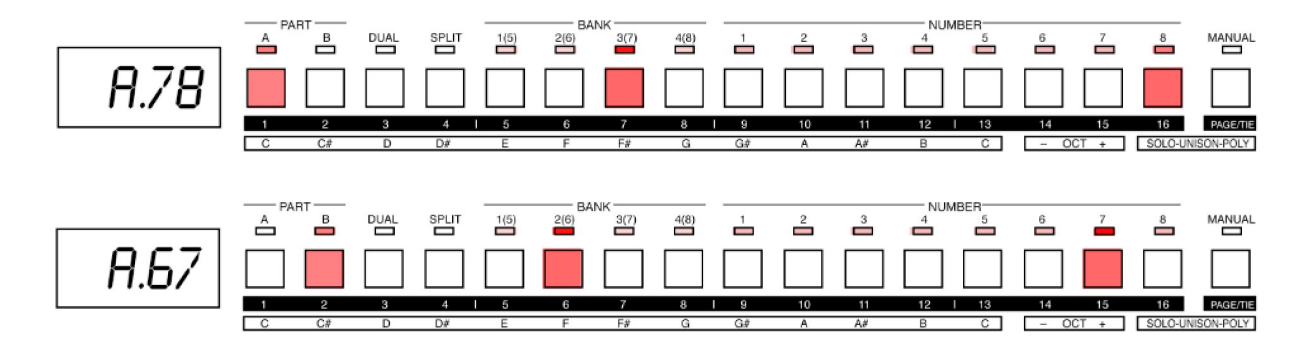

1.Press the PART [A] or [B] button. This switches between parts.

If you switch patches here, you can change the tone of this part.

By holding down the [NOTE] button and pressing the PART [A] or [B] button, the unit switches to that part, regardless of the current mode.

### **DUAL MODE**

In DUAL mode, both PART A and PART B sound at the same time when you play the keyboard.

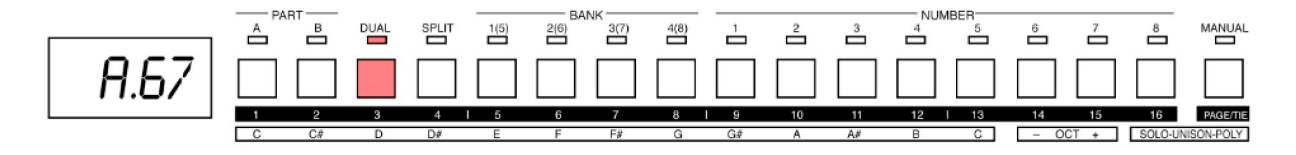

Press the [DUAL] button to make the indicator light. DUAL mode turns on.

Press PART A to select the patch for part A Press PART B to select the patch for part B

These will now play together as a single patch. Each layer of dual mode may be edited, changed, receive program changes and more .

### SPLIT MODE

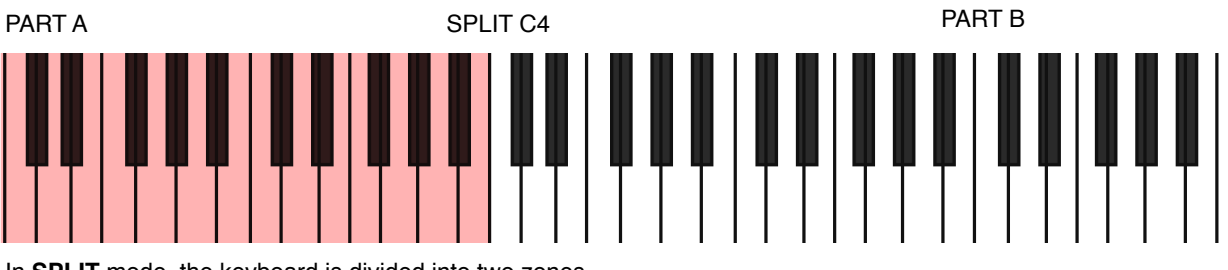

In **SPLIT** mode, the keyboard is divided into two zones, and either PART A or PART B plays depending on which zone you play in.

All notes you play in the lower zone of the keyboard at or below the position on the keyboard that divides the zones (called the "split point") play PART A, and all notes played in the higher zone play PART B.

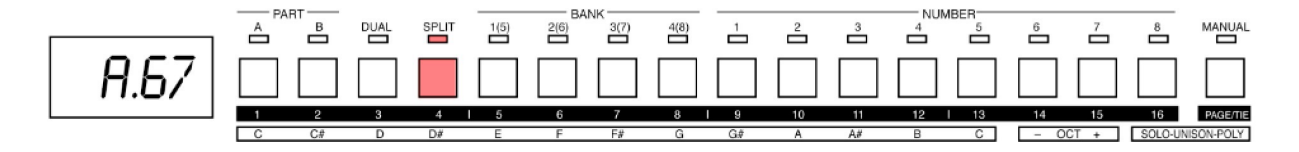

Press the **SPLIT** button to make the indicator light. SPLIT mode turns on.

### **SPLIT POINT**

You can change the split point on this unit.

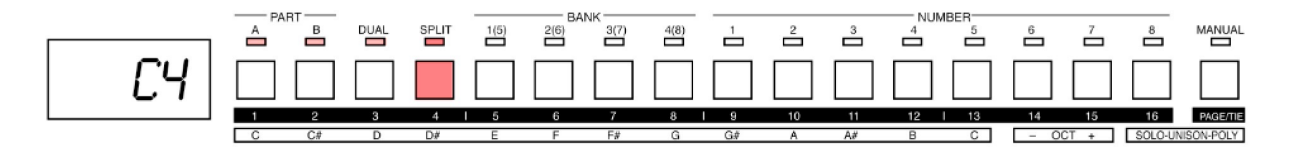

1. Press the **MENU** button. The MENU screen appears.

2. Use the **VALUE** knob to select "KEY," and press the **VALUE** knob.

The **KEY** setting screen appears (Keyboard Settings).

3. Use the **VALUE** knob to select "SPLt," and press the **VALUE** knob.

4. Use the VALUE knob to select the split point (key).

5. To exit the settings, press the **MENU** button.

#### ACCESSORY NOTE:

When a K-25m is connected, you can hold down the **SPLIT** button and press a key to set the split point.

### SAVING A TONE

Any settings you have edited for a tone color are lost if you select a different patch or turn off the power after editing. For this reason, be sure to save your important settings.

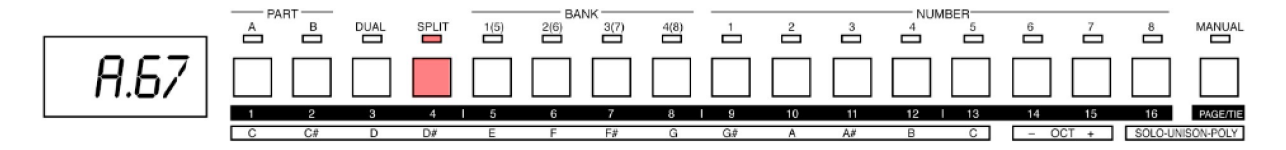

A dot is shown in the display once you edit a tone.

1. Press the **BANK** [1 (5)] - [4 (8)] buttons to select the group and bank where you want to save the data.

2. Long-press one of the NUMBER [1]–[8] buttons to select the patch number you wish to save to. The display blinks several times. The tone is saved in the patch number you selected.

### PERFORMANCE SECTION

NOTE MODE

### USING THE BUTTONS AS A KEYBOARD

You can play the [1]–[13] buttons like a keyboard.

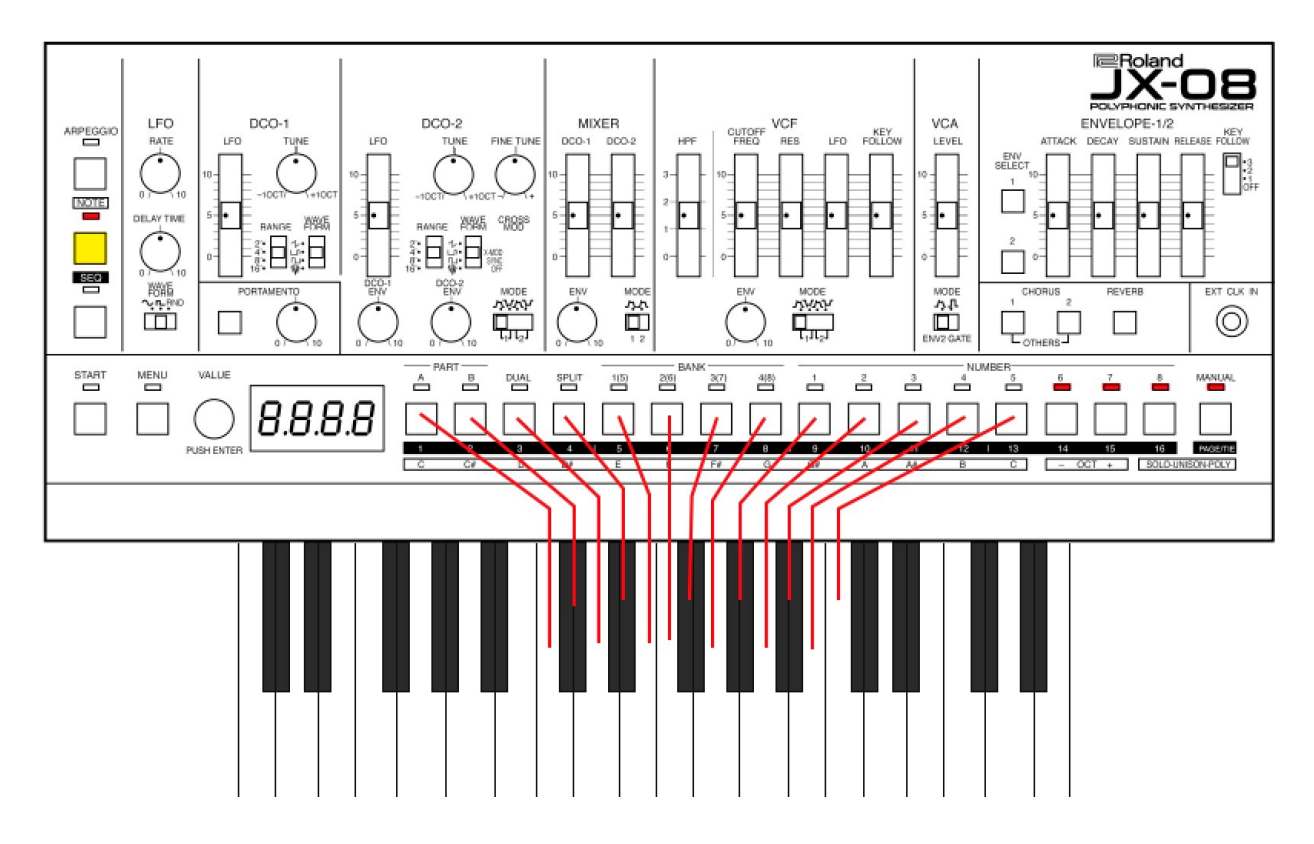

#### Press the **NOTE** button.

The [1]–[13] buttons light up.

Now we can use the [1]–[13] buttons as if they were keys on a keyboard.

#### OCTAVE + -

Use the [14] or [15] button (the OCT [-] and [+] buttons) to switch the tonal range of the keyboard in octaves.

#### SOLO

Press the [16] button to switch to solo mode (**SOLO** button), and the **PAGE/TIE** button to switch to poly mode (**POLY** button).

Also, you can switch to unison mode by pressing the **PAGE/ TIE** button while holding down the [16] button (**SOLO** + **POLY**).

When you hold down the **NOTE** button and press the [16] button or the **PAGE/TIE** button, you can switch to solo mode, poly mode or unison mode, regardless of what mode the [1]–[16] buttons are in.

## PERFORMANCE SECTION

SOUND MODES

Here's how to set the way the sound generator of the JX-08 plays.

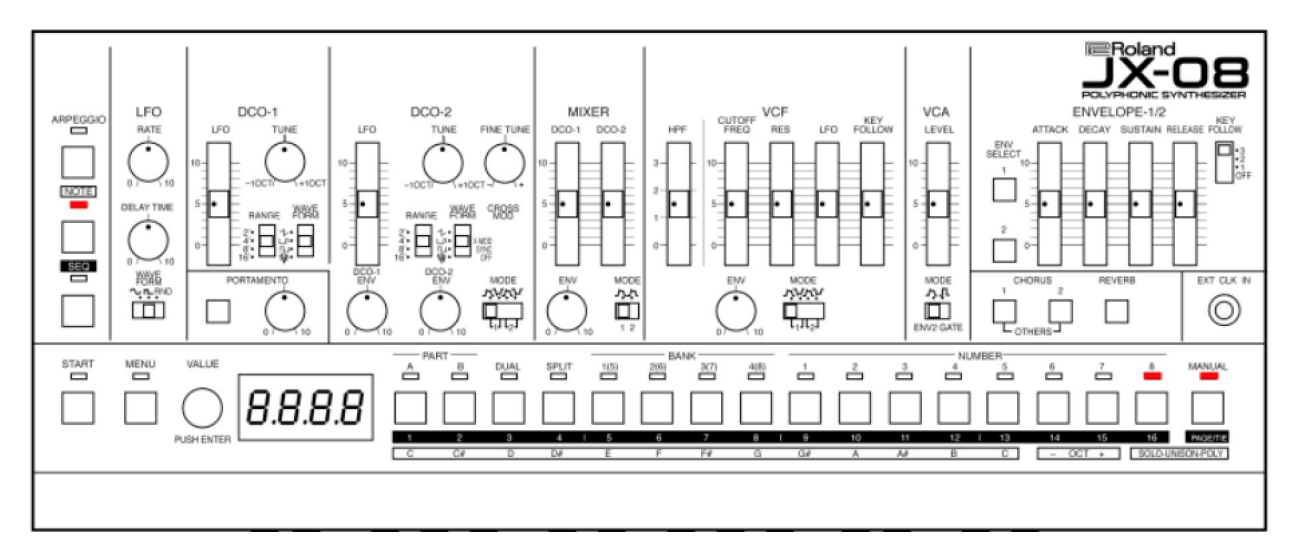

Press the **NOTE** button to make the indicator light.

Press the [16] button or **PAGE/TIE** button. This selects the sound mode

### SOLO MODE

Press [16] Plays single tones. The SOLO indicator lights up.

### POLY MODE

Press **PAGE/TIE** Plays multiple tones (polyphonic). The POLY indicator lights up.

### UNISON MODE

Hold [16] and press **PAGE/TIE** Plays in unison. The SOLO and POLY indicators light up.

### UNISON SOLO MODE

In unison mode, hold [16] and press **PAGE/TIE** Plays single tones in unison. The SOLO and POLY indicators blink.

### ROTATE

Hold **NOTE** and press [16] or **PAGE/TIE** Switch between solo mode, poly mode, unison mode or unison solo mode, regardless of what mode the [1]–[16] buttons are in.

### PERFORMANCE SECTION ARPEGGIATOR

The arpeggio function is used to make the notes of the chords you play sound separately (with "chords" meaning any stack of two or more different pitches).

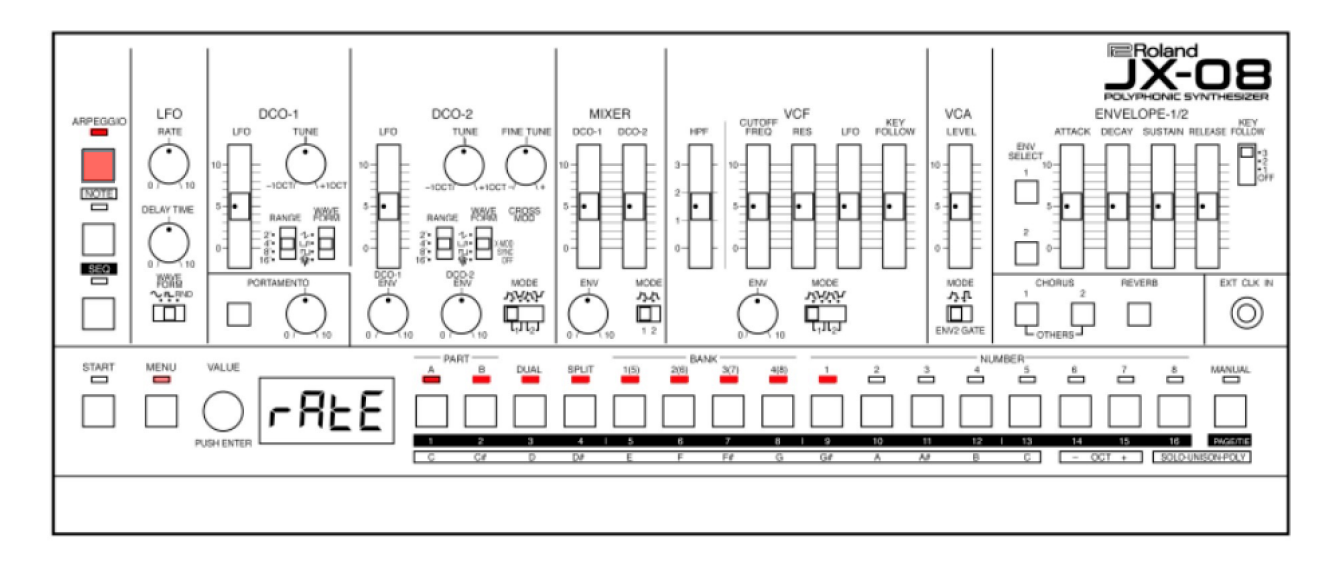

### NOTES:

At the writing of this manual (System Program Ver. 1.02), there are some serious oversights in the ZenCore code for the arpeggiator of the JX-08.

• The arpeggiator does not play for incoming MIDI notes on individual MIDI channels. Only only SYSTEM MIDI Channel is capable of applying the arpeggiator to incoming MIDI notes (see the MIDI section for more about how to do this).

• In SPLIT mode, the arpeggiator does not propely sense the keyboard split, and notes are dropped to accomodate for all notes played (part A and B combined) across the keyboard. The results are unexpected, and unpredictable.

While is is possible to engage the arpeggiator on only one part (A or B) the "note stealing" between parts, despite the much improved polyphony over previous boutiques, makes this feature useless in SPLIT mode.

That said, this is not true in DUAL mode. In DUAL mode either Part A, B or both may be arpeggiated and behavior is as expected without "note stealing".

Turn the arpeggio on to arpeggiate what you play, using various patterns.

1. Press **ARPEGGIO** to make the indicator light. 2. Play a chord.

We can also use the step buttons on the JX-08 as a keyboard.

#### **CONFIGURING THE ARPEGGIO**

Here's how to configure the arpeggio.

1. Long-press the **ARPEGGIO** button. The **ARPEGGIO** settings menu appears.

2. Use the **VALUE** knob to select the item, and press the **VALUE** knob. The parameter setting screen appears.

- 3. Turn the VALUE knob to set the value.
- 4. To exit the settings, press the MENU button.

### **ARPEGGIATOR PARAMETERS**

- [1] **RATE** 4, 8, 8t, 16, 16t, 32 Sets the length of one note for a
  - Sets the length of one note for each step that the arpeggio plays.

### [2] **MODE**

Sets the order of notes that are played.

### UP - UP

The notes are played from the lowest key you played to the highest.

### DOWN - doba

The notes are played from the highest key you played to the lowest.

### UP DOWN - UPdo

The notes are played from the lowest key you played to the highest, and then back down to the lowest.

#### RND - rnd

The notes are played in random order.

#### NOTE ORDER - n .odr

The notes are played in the order in which you play them.

[3] SHUFFLE - 5hFL -100 – 100 (%) Sets the timing of the upbeat.

### [4] RESOLUTION - r850

This sets the note value that the shuffle is based on.

| rESo | 16th | Sixteenth note |
|------|------|----------------|
| rESo | 8th  | Eighth note    |

[5] **OCTAVE** - Oct -3 - 3

Sets the range in octaves over which the arpeggio plays. "+" value plays up an octave. "-" value plays down an octave.

[6] **TRANSPOSE** - Ern5 -36 - 36

Transposes the arpeggiated notes in semitone steps.

[7]

### DURATION - dur

0–100 (%) Sets the length of each note played by the arpeggiator. Larger values lengthen the note value (tenuto), smaller values shorten the note value (staccato).

### [8] VELOCITY - LELO

REAL, 1 - 127Sets the velocity of notes played by the arpeggiator.

### REAL

Arpeggiated notes play at the velocity played

**1 - 127** Set the fixed velocity of the arpeggiated notes.

[9] HOLD - Hold OFF, On

Set to "On," the arpeggiator will hold played notes.

# **NOTE**: Holding the NOTE button and pressing ARP turns HOLD on and off.

### NOTES:

### ARPEGGIATOR WITH EXTERNAL MIDI

At first glance, it may appear that the arpeggiator doesn't work at all when using external MIDI notes. By default Part A operates on MIDI CH 2 and Part B operates on MIDI CH 3. Setting the external keyboard to CH 2 allows us to play Part A and CH 3 allows us to freely play Part B. However, the arpeggiator doesn't address either of these MIDI channels.

We must access the main features of the JX-08 using the main MIDI channel for the instrument - Default CH 1. Using Channel 1 we can switch between part A and B using SPLIT more, or DUAL mode and control the two parts of the JX-08 using the Arpeggiator for either parts, or both parts freely.

#### **ARPEGGIATOR ERRORS**

Attempts to use the arpeggiator in any mode will reveal an oversight in the firmware of the JX-08 (v1.02) where playing in SPLIT mode where one of the Parts (A or B) is arpeggiating, attempts to play any notes with the other part (non arpeggiating, or otherwise) ALL NOTES will be included in the arpeggiating part's pattern, thus resulting in note drops and unexpected results.

At this writing there is no update, or workaround for this fault in the firmware.

### PERFORMANCE SECTION SEQUENCER

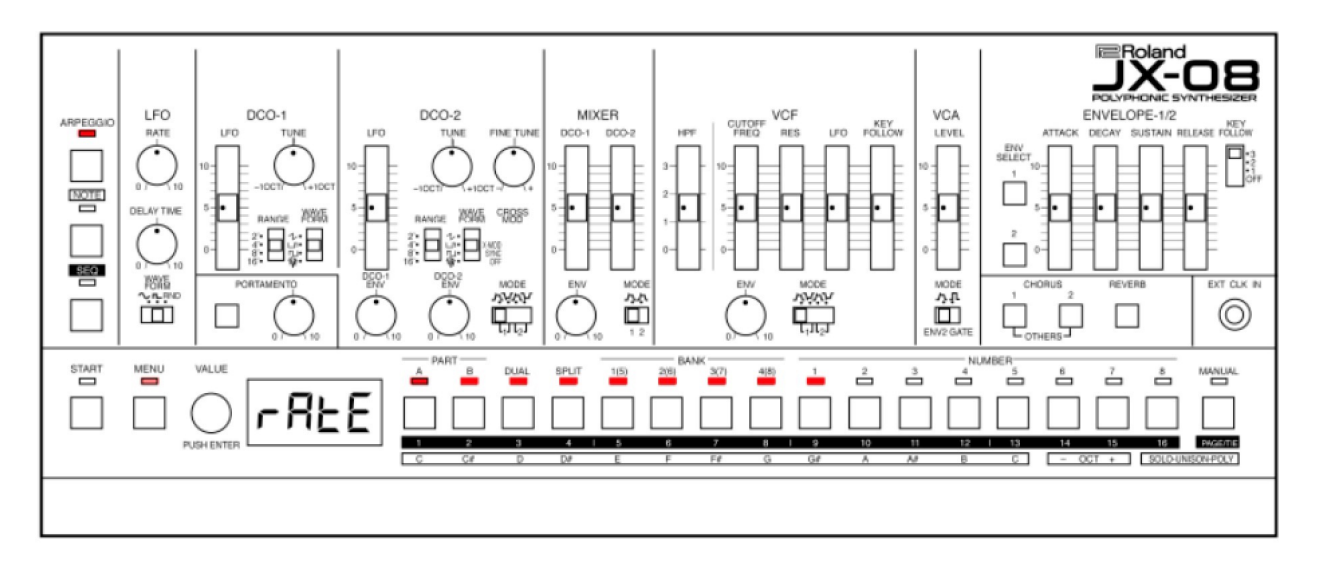

#### USING THE SEQUENCER

The sequencer allows us to enter notes into a pattern. Patterns can be looped, and extended from 16 to up to 64 steps per pattern.

Each pattern alows for two tracks per pattern (Part A and B), plus recorded moves from knobs and faders.

Each sequence is saved in a section called a "pattern." Patterns are called by entering their saved locations.

Patterns are organized by group (A, B), Bank (1 - 8) and number (1 - 8), letting you save a total of 128 patterns.

#### **SELECTING A PATTERN**

1. Hold down the **START** button and press the **BANK** [1 (5)] - [4 (8)] buttons. This selects the bank.

You can select the group (A/B) by holding down the **START** button and repeatedly pressing the **BANK** [1 (5)] – [4 (8)] buttons.

2. Hold down the **START** button and press the NUMBER [1] – [8] buttons. This selects the pattern.

You can also turn the **VALUE** knob while holding down the **SHIFT** button to select the bank and pattern.

When you press the **MENU** button while holding down the **START** button, the **START** button remains in a pressed-down state. In this case, you can still select banks and patterns even if you take your finger off the **START** button. To restore the button to normal, press the **MENU** button.

#### **PLAYING PATTERNS**

Here's how to play back a pattern you've selected.

- 1. Select the pattern to play back (Selecting a Pattern).
- 2. Press the **START** button to make the indicator light.

This plays back the pattern.

By holding down the **START** button and pressing the PART [A] or [B] button, you can mute the playback of the respective part. The indicators blink for parts that are muted.

### **TEMPO SETTINGS**

Sets the pattern's tempo.

1. Press the **SEQ** button to make the indicator light. The unit enters sequencer mode. The current tempo is shown on the display.

2. Turn the VALUE knob to set the tempo.

You can switch between the tempo and patch displays with each press of the **VALUE** knob.

### **CREATING A PATTERN**

Input notes into the sequencer to create a pattern.

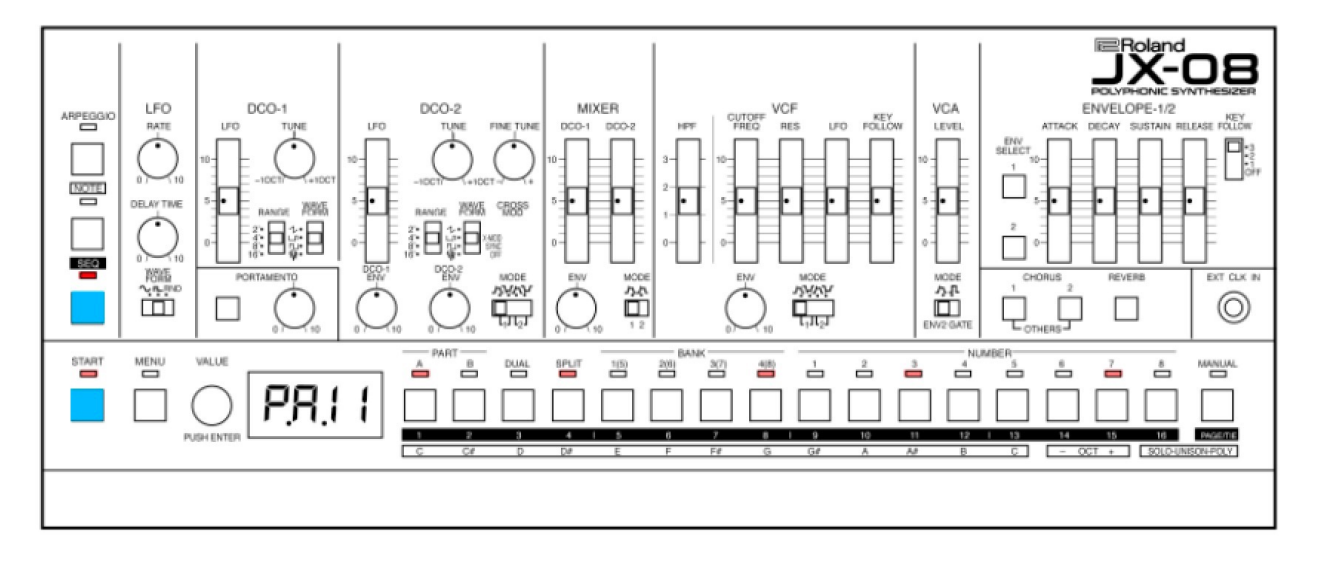

1. Select the pattern to record (Selecting a Pattern). Press the **SEQ** button to make the indicator light.

2. The unit enters sequencer mode (STEP SEQ). The current tempo is shown on the display.

3. To select the step to record, hold down the desired [1]–[16] button and press the **NOTE** button.

4. Press the [1]–[13] buttons to input the notes.

#### **INPUTTING NOTES USING THE K-25M**

Use the K-25m to directly input notes into the steps to record.

1. Select the pattern to record.

2. Press the **SEQ** button to make the indicator light. The unit enters sequencer mode (STEP SEQ). The current tempo is shown on the display.

3. Input the notes using the keyboard while holding down the [1]–[16] buttons corresponding to the steps to record.

#### **USING MORE THAN 16 STEPS**

You can switch between step numbers assigned to the [1]–[16] buttons. When you want to input a note whose length stretches into step 17 and afterwards in the pattern, switch the page and then input the note.

1. Select the pattern to record.

Press the SEQ button to make the indicator light.
 Press the PAGE/TIE button to make the indicator light.

The step numbers for the [1]–[16] buttons change to the step numbers for the next page. The page switches each time you press the **PAGE/TIE** button.

PAGE 1: Steps 1–16 PAGE 2: Steps 17–32 PAGE 3: Steps 33–48 PAGE 4: Steps 49–64

You can switch pages up to the number of steps that you set as the pattern length.

4. To select the step to record, hold down the desired [1]–[16] button and press the **NOTE** button.

5. Press the [1]–[13] buttons to input the notes.

#### SELECTING THE PART

The sequencer has two parts (PART A and PART B), to which you can individually record a sequence. Here we select the part for recording notes.

- 1. Press the SEQ button to turn sequencer mode off.
- 2. Press the PART [A] or [B] button to select which part to record.

By holding down the **NOTE** button and pressing the PART [A] or [B] button, the unit switches to that part, regardless of the current mode.

### **TIED NOTES**

This shows how to connect two notes with a tie in order to extend them beyond a single step.

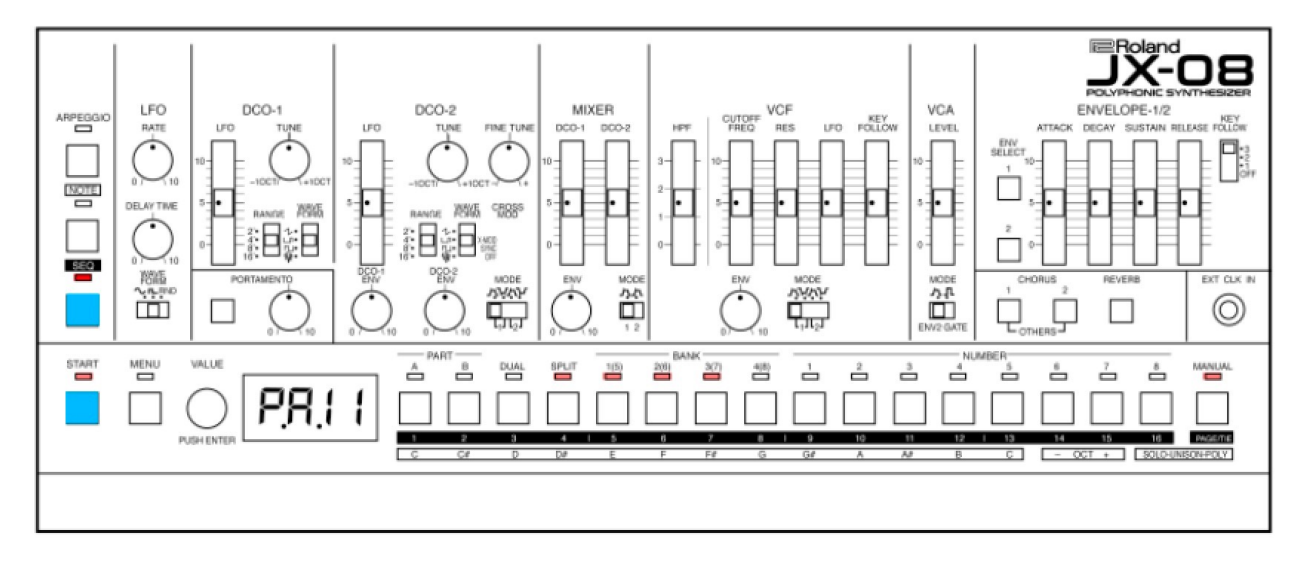

1. Select the pattern to record.

2. Press the **SEQ** button to make the indicator light. The unit enters sequencer mode (STEP SEQ). The current tempo is shown on the display.

3. Hold down the [1] - [16] buttons and press the **PAGE/TIE** button to select the step where you want to input a tie.

The note connected by the tie is input into the next step.

When you repeatedly press the **PAGE/TIE** button while holding down a step button, a tie is repeatedly input into the steps following the next step.

When you press the [1] - [16] buttons where notes have already been input (which turns the LED off), those notes are deleted.

#### **STEP INPUT**

You can input notes while advancing in steps.

1. Select the pattern to record.

2. Press the **SEQ** button to make the indicator light. The unit enters sequencer mode (STEP SEQ). The current tempo is shown on the display.

- 3. Hold down the [1] [16] buttons and press the
- **START** button to select the first step to record.

4. Press the **NOTE** button to make the indicator light.

5. Press the [1] - [13] buttons to input the notes.

Once you input a note, the sequence automatically advances to the next step. Repeat this for each step. Input mode ends once you input the note for the last step.

#### **REAL TIME RECORDING**

You can record notes and note lengths that you play on the keyboard, just as you performed them.

1. Select the pattern to record (Selecting a Pattern).

2. Press the **SEQ** button to make the indicator light. The unit enters sequencer mode (STEP SEQ). The current tempo is shown on the display.

3. Hold down the **NOTE** button and press the **START** button.

The display indicates "REC." The unit starts recording what you play.

4. Press the **NOTE** button to make the indicator light.

5. Press the [1] - [13] buttons to input the notes.

The movement of the knobs and sliders (MOTION) can also be recorded in the pattern.

6. To exit recording, press the **MENU** button.

#### **INPUTTING NOTES IN STEPS USING THE K-25M**

You can input notes using the keyboard of the K-25m instead of following steps 4 and 5.

#### **VELOCITY/GATE**

Here's how to set the loudness or strength of the notes (from the scale on the keys) you play, as well as the length of each note.

Select the pattern to edit.
 Press the SEQ button.
 Sequencer mode turns on, and the current tempo is shown.
 Hold down the [1] – [16] buttons and press the VALUE knob to select the step to edit.
 The step number to be edited is shown.
 Press the VALUE knob.
 The current velocity is shown.

U. I Velocity 1 U. I27 Velocity 127

5. Turn the **VALUE** knob to set the velocity, and press the **VALUE** knob. The current gate time is shown.

G. Gate time 0

5.00 Gate time 100

G. E. tie

6. Turn the **VALUE** knob to set the gate time, and press the **VALUE** knob.

The display returns to the step number to be edited. The display repeats consecutively with each press of the **VALUE** knob.

7. To exit the settings, press the **MENU** button. The display returns to the current tempo.

### **SAVING A PATTERN**

Any settings you have edited for a pattern are lost if you select a different pattern or turn off the power after editing. For this reason, be sure to save your important settings.

When you've edited a pattern and then long-press the **START** button, a dot is shown next to the pattern number in the display.

1. Press the BANK [1 (5)] - [4 (8)] buttons while holding down the **START** button to select the group and bank where you want to save the data.

2. Long-press the NUMBER [1]–[8] buttons while holding down the **START** button to select the save destination pattern number.

The display blinks several times. The pattern is saved in the pattern number you selected.

### SEQUENCER SETTINGS

With these settings, you can set how the sequencer operates, and access useful functions (utilities) for input.

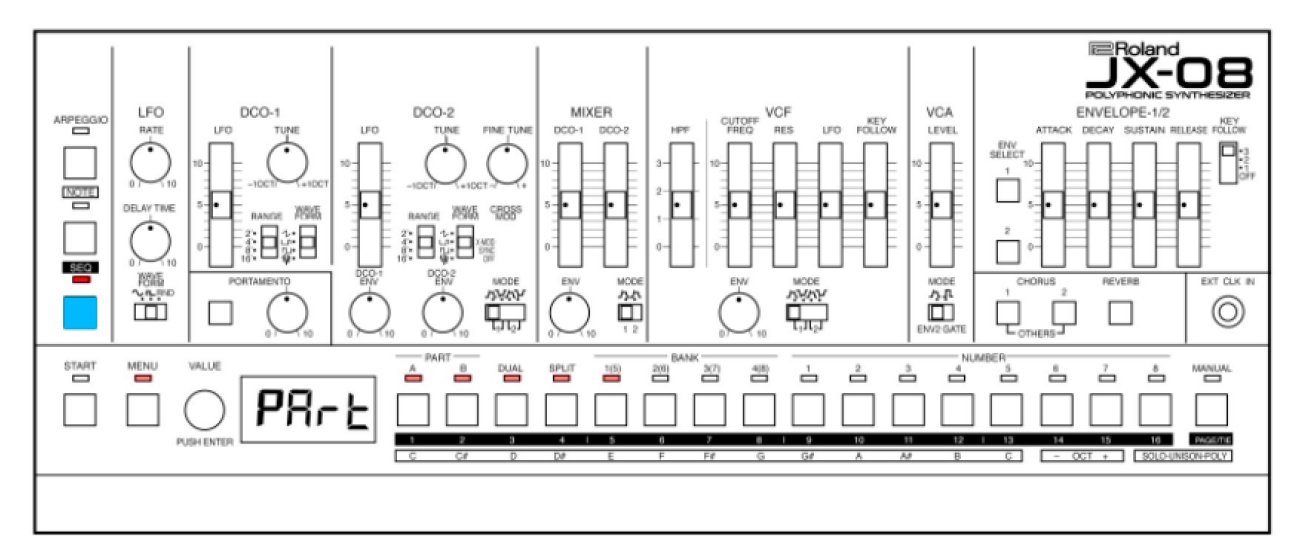

1. While in sequencer mode, press the **MENU** button. The sequencer menu appears.

2. Use the **VALUE** knob to select the item, and press the **VALUE** knob. The setting for the item you selected is shown.

3. Turn the **VALUE** knob to set the value, and press the **VALUE** knob. This confirms the value you set.

4. To exit the settings, press the **MENU** button.

- [1] 5HFL -90–90 Sets the timing at which the upbeats play.
- [2] 5ERL 8, 16, 32, 4t, 8t, 16t Specifies the length of one note for each step.
- [3] 5 LEn 1–64 Sets the length of the pattern.
- [4] d r DIRECTION Specifies how the sequencer plays.
  - F'd
     FORWARD

     Forward note order

     FU
     BACKWARD

     Reverse note order

     F-r
     PENDULUM

     Forward and backward playback

     InU
     INVERTED

     Inverted odd/even note order

     RANDOM

     Random order playback

- FErS
   KEYBOARD

   Triggered playback from keyboard
- [5] EL OFF, ON ON - Sends control change messages. OFF - No control change messages are sent.
- [6] dUPL DUPLICATE Duplicates the pattern and appends it.
- [7] rod RANDOM Generates random performance data.
- [8] Undo UNDO Reverts edits to previous state.
- [9] rEdo REDO Re applies undone edits.
- [10] **EDPY** COPY Copies the performance data.
- [11] P5EE PASTE Pastes the performance data you copied.
- [12] [ ILr CC CLEAR Deletes the control change messages.
- [13] n £Lr NOTE CLEAR Deletes the note messages from a pattern.
- [14] R LLr ALL CLEAR Deletes all data from a pattern.

# 5 UTILITY

#### CONFIGURING THE SETTINGS OF THIS UNIT

This shows you how to configure the settings that apply to the entire unit, such as part settings, system settings and so on.

If the **SEQ** button is lit, press the **SEQ** button to turn it off.

1. Press the **MENU** button. The **MENU** button lights up.

2. Use the **VALUE** knob to select the item, and press the **VALUE** knob. The parameter setting screen appears.

3. Turn the **VALUE** knob to set the value, and press the **VALUE** knob, or press the step button [1] - [5].

4. To exit the settings, press the **MENU** button.

- [1] PR-E Configures the settings for the selected part.
- [2] FEY Configures the keyboard settings.
- [3] Ind Configures the MIDI-related settings.
- [4] 555 Configures the system settings.
- [5] L'E 'L Select this to use the utilities.

### PART SETTINGS

These parameters configure the overall settings for the parts.

- [1] LoL 0–127 Adjusts the part volume.
- [2] PRo L 64-r 63 Sets the pan position for each part.
- [3] F LHP 1, 2, 3 Sets the change characteristics, modeled after an analog synthesizer LPF.
- [4] End 0-100 Adds a deteriorated effect to the sound.
- [5] EHP OFF, On

When this is on, the amount of change made by the LFO RATE, VCO CUTOFF FREQ, VCF RES and VCF ENV is expanded (increased) beyond that of the original model.

- [6] P LIEL 0–3 Adjusts how much the effect changes the pitch envelope depending on velocity.
- [7] R LIEL 0–3 Adjusts how much the effect changes the VCA envelope depending on velocity.
- [8] F LIEL 0–3 Adjusts how much the effect changes the VCF envelope depending on velocity.
- [9] ☐ IJEL 0–3 Adjusts how much the effect changes the MIXER envelope adepending on velocity.
- [10] bEnd 2, 3, 4, 7 (semitones) Sets the variable pitch range for the pitch bend.
- [11] ILF -63-63 Adjusts the depth of the modulation effect.
- [12] P \_crll This sets the curve used by the portamento effect to change the pitch.
  - The same curve of change used on the original model is applied.
  - L InE A linear curve of change is applied.
  - E . I A non-linear curve (gradual slope) of change is applied.
  - E .2 A non-linear curve (steep slope) of change is applied.
- [13] RF LF -63–63 Adjusts how much the LFO is changed by aftertouch.
- [14] RF FR -63-63 Adjusts how much the low-pass filter (LPF) is changed by aftertouch.
- [15] RF LU -63–63 Adjusts how much the tone is changed by aftertouch.

### **KEYBOARD SETTINGS**

#### [1] Ł POS -5-6

Transposes the pitch range of the keyboard in semitone steps.

#### [2] UELO

This configures the function that detects the keyboard velocity.

#### rERL

The velocity value changes in response to how hard or softly the keys are played.

#### 1–127

Sets the velocity at a fixed value.

### [3] ש ברש

Specifies the keyboard touch.

#### r ICh

Sets the keyboard to respond with a lighter touch.

Nid

Sets the keyboard to respond with a standard touch.

#### непа

Sets the keyboard to respond with a heavier touch.

#### [4] 5PLE C---G9

When the split function is on, this sets the position of the split (the split point) on the keyboard.

All notes on the keyboard at or below the split point play PART A, and all notes above the split point play PART B.

When a K-25m is connected, you can hold down the **SPLIT** button and press a key to set the split point.

You can also press a step button to select the parameter items.

The  $\vdash$  PDS, UELD and U  $\perp$ rU settings are available when a K-25m is being used.

#### **MIDI SETTINGS**

Here's how to make MIDI-related settings.

[1] LH 1–16, OFF Sets the MIDI transmitting/receiving channel for the system.

This is essentially the SYSTEM CHANNEL where we send and receive program changes, and have access to the arpeggiator, triggering sequences from the keybord, and mode fuctions for the JX-08.

#### NOTE:

The arpeggiator will not respond to CHA or CHB midi messages. In order to use the arpeggiator with the JX-08 for remote playback from an external keyboard or sequencer, we MUST use the System MIDI channel and operate in WHOLE, SPLIT, or DUAL mode in order to make remote use of the arpeggiator.

### [2] [H 月 1–16 Sets the MIDI transmitting/receiving channel for PART A.

Using CH A will treat PART A as its own tone module, and all of the PART functions are accessible via this MIDI channel. For additional functions (arpeggiator, etc) we will have to use the System MIDI channel.

#### [3] [Н .ь 1–16

Sets the MIDI transmitting/receiving channel for PART B.

Using CH B will treat PART B as its own tone module, and all of the PART functions are accessible via this MIDI channel. For additional functions (arpeggiator, etc) we will have to use the System MIDI channel.

#### [4] - 듔돈ソ

This tells the JX-08 where to look for, and listen when using an external MIDI keyboard, or sequencer.

DFF Select this when a MIDI keyboard is not connected.

### በ .ძ .

Select this when connecting to the MIDI connector.

### ЫΖР

Select this when connecting to the USB connector.

#### [5] 5४००

This specifies the synchronization signal that this unit's sequencer follows.

RUED Automatically detects the signal inputted to the jack.

Internal clock. Select this when using this unit by itself.

The unit operates according to the

synchronization signal input from the MIDI connector.

- U5b The unit operates according to the synchronization signal input from the USB port.
- [6] 55n D This sets the jack used to output the synchronization signal.
  - DFF A synchronization signal is not output.
  - A synchronization signal is output from the MIDI connector.
  - U5b A synchronization signal is output from the USB port.
  - RLL A synchronization signal is output both from the MIDI connector and the USB port.
- [7] Ehrti OFF, On If this is ON, MIDI messages that are input from the MIDI IN connector are re-transmitted as-is from the MIDI OUT connector.

### SYSTEM SETTINGS

Configures the system settings.

- [1] In LU 0–127 Adjusts the input level of the MIX IN jack.
- [2] R DFF OFF, 30, 240 (minutes) Specifies whether the unit will turn off automatically after a certain time has elapsed.

If you don't want the unit to turn off automatically, choose "OFF" setting.

The setting is disabled (the power does not turn off automatically) when the unit is connected via USB.

[3] ŁunE 415.3 – 466.2 (Hz) Adjusts the overall tuning.

The value shown is the frequency of the A4 key (middle A on a piano keyboard).

You can also press a step button to select the parameter items.

### USING THE UTILITIES

The utilities on this unit provide functionality that's useful when editing.

- [1] P LLr Initializes the selected pattern.
- [2] E LLr Initializes the selected tone.
- [3] E rod Replaces the currently selected tone with a random tone.

You can also press a step button to select the parameter items.

#### **RESTORING THE FACTORY SETTINGS**

Returns the JX-08 to its factory defaults.

1. While holding down the PART [B] button, turn on the power. The **PAGE/TIE** button blinks. To cancel the factory reset, turn off the power.

2. Press the PAGE/TIE button.

Initialization begins. Once the JX-08 is restored to factory default settings, "don E" appears in the display.

3. Turn the power of the JX-08 off and then on again.

#### **PRIORITIZING THE BATTERY**

This mode lets you operate the JX-08 on battery power, even when connected to another device via USB.

In this mode, this unit does not use (or switch to) USB bus power, even when you connect the unit to another USB port. This lets you use this unit on battery power while the USB port is connected to a device that can't supply it with power. Backing Up Data You can save (backup) the tones, patterns and system settings stored on the JX-08 to your computer. This backup data can then be restored to the JX-08 at a later date.

1. Connect your computer to the JX-08 with a USB cable.

While holding down the **MENU** button, turn on the power.

2. The JX-08 operates in USB mass storage mode. The JX-08 is recognized by your computer as an external storage device. It takes around 20 seconds for the connection to be recognized.

3. Open the "JX-08" on your computer. The "BACKUP" folder is shown in the JX-08.

4. Open the "BACKUP" folder. The backup file appears.

5. Copy (drag and drop) the backup file to your computer.

6 . Disconnect the JX-08 from your computer.

If you're using Windows, click the Safely Remove Hardware icon in the taskbar () and then click "Eject Boutique."

If you're using macOS, drag the JX-08 icon to the trash.

7. Turn off the JX-08.

### **RESTORING THE SETTINGS**

You can use the backup data that you created on your computer to restore the settings of the JX-08.

1. Connect your computer to the JX-08 with a USB cable.

While holding down the **MENU** button, turn on the power.

2. The JX-08 operates in USB mass storage mode. The JX-08 is recognized by your computer as an external storage device. It takes around 20 seconds for the connection to be recognized.

3. Open the "JX-08" on your computer.

The "BACKUP" folder is shown in the JX-08.

4. Delete the "BACKUP" folder.

5. Copy (drag and drop) the backup file that you backed up on your computer to the "RESTORE" folder on the JX-08.

6. Disconnect the JX-08 from your computer.

If you're using Windows, click the Safely Remove Hardware icon in the taskbar () and then click "Eject Boutique."

If you're using macOS, drag the JX-08 icon to the trash.

7. Press the PAGE/TIE button on the JX-08.

The restore operation begins, and the **PAGE/TIE** button blinks. "donE" is displayed once the restore operation is finished.

8. Turn off the JX-08.

# 6 EFFECTS

### EFFECT PARAMETERS

This explains about the parameters of the effects built into the JX-08.

Use the Type parameter to select an effect. The parameter types that you can configure depend on the effect you've selected.

| DISPLAY TYPE  | EFFECT NAME     |
|---------------|-----------------|
| Eho I         | JUNO-106 CHORUS |
| Cho2          | CE-1            |
| [ho]          | SDD-320         |
| 9FA (         | TimeCtrlDly     |
| 9F75          | 2Tap PanDly     |
| 9F 73         | Mod Delay       |
| r dly         | Reverse Dly     |
| 04            | T-Scream        |
| FU            | Fuzz            |
| dru           | Fattener        |
| ь н Г         | Bit Crusher     |
| L <u>C</u> NP | LOFI Comp       |
| P58 (         | Script 90       |
| Ph82          | M StagePhsr     |
| File          | SuperFilter     |
| Ptc (         | PitchShiftr     |
| Ptc2          | 2V PShifter     |

### **JUNO-106 CHORUS**

| L in       | Chorus<br>Noise<br>Generator | → L ou          | t                                        |                                                                                                    |
|------------|------------------------------|-----------------|------------------------------------------|----------------------------------------------------------------------------------------------------|
| STEP       | PARAMETER                    | VALUE           | EXPLAN                                   | ATION                                                                                                    |
| [1]<br>[2] | EYPE<br>Sl'                  | Cho1<br>Off, On | Models the                               | he chorus section of the Roland JUNO-106.<br>effects on/off.                                                   |
| [3]        | NodE                         | 1,2,1_2         | Chorus ty<br>1<br>2<br>1_2<br>JX1<br>JX2 | ypes<br>JUNO-106 Chorus I<br>JUNO-106 Chorus II<br>JUNO-106 Chorus I & II<br>JX-8P Chours I<br>JX-8P Chours II |
| [4]<br>[5] | د مہ<br>68L                  | 0–127           | Volume s<br>Wet / Dry                    | setting for Chorus Noise<br>/ Effect Balance                                                                   |
|            |                              |                 | 0<br>100                                 | Effect sound : Dry sound = 0 : 100<br>Effect sound : Dry sound = 100 : 0                                       |
| [6]        | LUL                          | 0–127           | Output le                                | vel                                                                                                    |

### CE-1

| L in                                   | CE-1<br>2-Bar<br>EQ<br>2-Bar<br>EQ     | Id → R out                                                      |                                                                                                    |
|----------------------------------------|----------------------------------------|-----------------------------------------------------------------|----------------------------------------------------------------------------------------------------|
| STEP                                   | PARAMETER                              | VALUE                                                           | EXPLANATION                                                                                                    |
| [1]<br>[2]<br>[3]<br>[4]<br>[5]<br>[6] | EYPE<br>Sl'<br>Int<br>Lo<br>H .<br>LEU | Cho2<br>Off, On<br>0–127<br>-15–15 (dB)<br>-15–15 (dB)<br>0–127 | BOSS CE-1 chorus<br>Turns the effects on/off.<br>Adjusts the volume of the chorus effect.<br>Amount of low range boost/cut<br>Amount of high range boost/cut<br>Output level |

### SDD-320

| Lin               | SDD-320         | d Lout                                          |                                                                                              |
|-------------------|-----------------|-------------------------------------------------|----------------------------------------------------------------------------------------------|
| R in              | 2-Ban<br>EQ     | R out                                           |                                                                                              |
| STEP              | PARAMETER       | VALUE                                           | EXPLANATION                                                                                  |
| [1]<br>[2]        | ESPE<br>Sl'     | Cho3<br>Off, On                                 | DIMENSION D (SDD-320)<br>Turns the effects on/off.                                           |
| [3]               | Node            | Switches the mod<br>1, 2, 3, 4<br>1_4, 2_4, 3_4 | le.<br>Mode buttons on the SDD-320<br>Mode buttons of the SDD-320 are pressed in combination |
| [4]<br>[5]<br>[6] | Lo<br>H,<br>LEU | -15–15 (dB)<br>-15–15 (dB)<br>0–127             | Amount of low range boost/cut<br>Amount of high range boost/cut<br>Output level              |

### TIMECTRLDLY

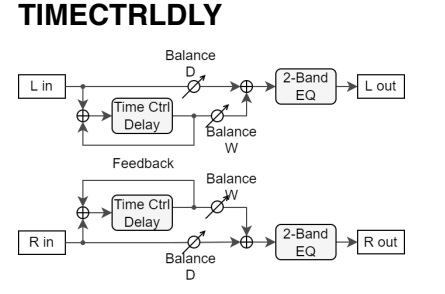

| STEP | PARAMETER | VALUE EXPLA                              | ANATION                                                                                                    |
|------|-----------|------------------------------------------|----------------------------------------------------------------------------------------------------|
| [1]  | £УР2      | dLy1                                     | Delay time can be varied.                                                                                         |
| [2]  | 51'       | Off, On                                  | Turns the effects on/off                                                                                          |
| [3]  | 5У∩с      | Off, On                                  | Synchronizes with the tempo of the rhythm                                                                         |
| [4]  | £ /ЛЕ     | 1–1300 (ms)                              | Delay time                                                                                                    |
| [5]  | ∩оЕЕ      | *                                        | Set note values of the delay                                                                                      |
| [6]  | Fb        | -98–98 (%)                               | Adjusts amount of effect fed back into the delay                                                                  |
| [7]  | ЪЯL       | Volume balance<br>0 Effect<br>100 Effect | e between the effect sound and dry (original) sound<br>sound : Dry sound = 0 : 100<br>sound : Dry sound = 100 : 0 |
| [8]  | E9 Lo     | -15–15 (dB)                              | Amount of low range boost/cut                                                                                     |
| [9]  | E9 H.     | -15–15 (dB)                              | Amount of high range boost/cut                                                                                    |
| [10] | LEU       | 0–127                                    | Output level                                                                                                    |

### **2TAP PANDLY**

The delay sound is heard both at the left and at the right.

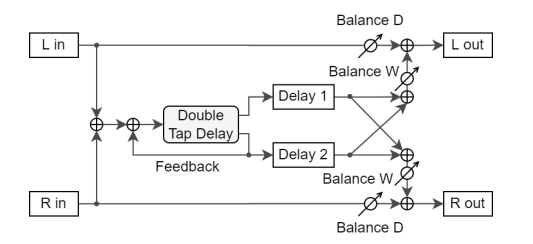

| STEP<br>[1]<br>[2]<br>[3]<br>[4]<br>[5]<br>[6] | PARAME<br>52'<br>53'<br>53'<br>53'<br>53'<br>53'<br>55<br>55 | ETER  | VALUE<br>dLy2<br>Off, On<br>0ff, On<br>1–2600 (<br>*<br>-98–98 (*            | ms)<br>%)                                                        | EXPLANATION<br>The delay sound is heard both at the left and at the right.<br>Turns the effects on/off.<br>Tempo sync<br>Delay Time<br>Feedback |
|------------------------------------------------|--------------------------------------------------------------|-------|------------------------------------------------------------------------------|------------------------------------------------------------------|----------------------------------------------------------------------------------------------------|
| [7]                                            | H 9Ub                                                        |       | 200, 250<br>400, 500<br>800, 100<br>1600, 20<br>3150, 40<br>6300, 80<br>byPS | , 315,<br>, 630,<br>0, 1250,<br>00, 2500<br>00, 5000<br>00 (Hz), | Center frequency at which the high frequency feedback input is cut                                                                              |
| [8]                                            | PRn (                                                        |       | L 64–r 63                                                                    | 3                                                                | Delay 1 pan                                                                                                    |
| [9]                                            | PRn2                                                         |       | L 64–r 63                                                                    | 3                                                                | Delay 2 pan                                                                                                    |
| [10]                                           | LUL I                                                        |       | 0–127                                                                        |                                                                  | Delay 1 volume                                                                                                    |
| [11]                                           | LUL2                                                         |       | 0–127                                                                        |                                                                  | Delay 2 volume                                                                                                    |
| [12]                                           | E9 Lo                                                        |       | -15–15 (0                                                                    | dB)                                                              | Amount of low range boost/cut                                                                                                    |
| [13]                                           | E9 X,                                                        |       | -15–15 (0                                                                    | dB)                                                              | Amount of high range boost/cut                                                                                                    |
| [14]                                           | ЪЯL                                                          |       | Volume t<br>0<br>100                                                         | oalance b<br>Effect so<br>Effect so                              | between the effect sound and dry (original) sound<br>bund : Dry sound = 0 : 100<br>bund : Dry sound = 100 : 0                                   |
| [15]                                           | LEU                                                          | 0–127 | Output le                                                                    | evel                                                             |                                                                                                    |

### **MOD DELAY**

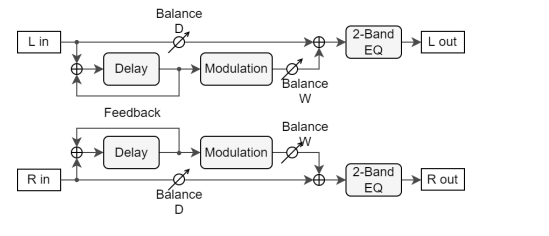

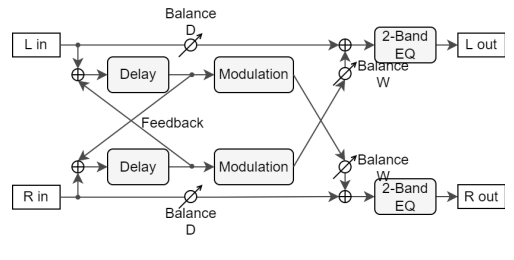

When Feedback Mode is "nor []" (NORMAL)

When Feedback Mode is "[ro5" (CROSS)

| STEP                              | PARAM                                  | ETER                            | VALUE                                                                   | EXPLANATION                                                                               |                                                                                              |
|-----------------------------------|----------------------------------------|---------------------------------|-------------------------------------------------------------------------|-------------------------------------------------------------------------------------------|----------------------------------------------------------------------------------------------|
| [1]<br>[2]<br>[3]                 | EYPE<br>Sl'<br>L .Soc                  |                                 | dL当<br>Off, On<br>Off, On                                               | Adds a wavering<br>Turns the effects<br>When this is ON,                                  | feel to the delay sound.<br>on/off.<br>the effect synchronizes with the tempo of the rhythm. |
| [4]<br>[5]<br>[6]                 | L E //<br>L //oE<br>r .Snc             |                                 | 1–1300 (ms)<br>*<br>Off, On                                             | Left Delay Time<br>When this is ON,                                                       | the effect synchronizes with the tempo of the rhythm.                                        |
| [7]<br>[8]<br>[9]<br>[10]<br>[11] | г Е Л<br>г лоЕ<br>Fb Лd<br>Fb<br>H дПР |                                 | 1–1300 (ms)<br>*<br>-98–98 (%)<br>200, 250, 315, 40<br>1000, 1250, 1600 | Right Delay Time<br>Feedback Input<br>Feedback<br>0, 500, 630, 800,<br>0, 2000, 2500, 315 | Hi Cut Frequency Center Point<br>0, 4000, 5000, 6300, 8000 (Hz), byPS                        |
| [12]                              | Nod                                    |                                 |                                                                         | These parameter                                                                           | s configure the modulation.                                                                  |
|                                   |                                        | STEP                            | PARAMETER                                                               | VALUE                                                                                     | EXPLANATION                                                                                  |
|                                   |                                        | [1]<br>[2]<br>[3]<br>[4]<br>[5] | rRt S<br>rRt H<br>rRt n<br>dEPt<br>PHS                                  | OFF, On<br>0.05–10.00 (Hz)<br>0–127<br>0–180 (deg)                                        | Tempo sync<br>Modulation cycle<br>Modulation depth<br>Modulation width                       |
| [13]<br>[14]                      | E9 Lo<br>E9 X,                         |                                 | -15–15 (dB)<br>-15–15 (dB)                                              | Amount of low rate<br>Amount of high rate                                                 | nge boost/cut<br>ange boost/cut                                                              |
| [15]                              | ЬRL                                    |                                 | Volume balance b<br>0<br>100                                            | Detween the effect<br>Effect sound : Dry<br>Effect sound : Dry                            | sound and dry (original) sound<br>/ sound = 0 : 100<br>/ sound = 100 : 0                     |
| [16]                              | LEU                                    |                                 | 0–127                                                                   | Output level                                                                              |                                                                                              |

### **REVERSE DLY**

| L in                                   | Reverse<br>Detay<br>Feedback              | →<br>→<br>→<br>→<br>→<br>→<br>→<br>→<br>→<br>→<br>→<br>→<br>→<br>→ |                                                                                                    |
|----------------------------------------|-------------------------------------------|--------------------------------------------------------------------|----------------------------------------------------------------------------------------------------|
| STEP                                   | PARAMETER                                 | VALUE                                                              | EXPLANATION                                                                                                    |
| [1]<br>[2]<br>[3]<br>[4]<br>[5]<br>[6] | tyPe<br>Sl'<br>Sync<br>TiNE<br>notE<br>Fb | r 」」とり<br>Off, On<br>Off, On<br>1–2600 (ms)<br>・<br>-98–98 (%)     | Reverse delay and a tap delay.<br>Turns the effects on/off.<br>When this is ON, the effect synchronizes with the tempo of the rhythm.<br>Delay Time<br>Feedback |
| [7]                                    | bAL                                       | 0 Effect so<br>100 Effect so                                       | Wet / Dry Balance<br>ound : Dry sound = 0 : 100<br>ound : Dry sound = 100 : 0                                                                                   |
| [8]<br>[9]<br>[10]                     | EQ.Lo<br>EQ.Hi<br>LEU                     | -15–15 (dB)<br>-15–15 (dB)<br>0–127                                | Amount of low range boost/cut<br>Amount of high range boost/cut<br>Output level                                                                                 |

### **T-SCREAM**

| Lin  | Distortion     Ton | L out   |                                            |
|------|--------------------|---------|--------------------------------------------|
| R in | Distortion     Ton | R out   |                                            |
| STEP | PARAMETER          | VALUE   | EXPLANATION                                |
| [1]  | E SPE              | 08      | Overdrive                                  |
| [2]  | 5ľ                 | Off, On | Turns the effects on/off.                  |
| [3]  | d iSE              | 0–127   | Adjusts the amount of distortion / volume. |
| [4]  | tonE               | 0–127   | Sound quality of the overdrive effect      |
| [5]  | LEU                | 0–127   | Output level                               |

### FUZZ

| Lin  | Pre Filter           | Post Filter | L out                                                      |
|------|----------------------|-------------|------------------------------------------------------------|
| R in | Pre Filter Overdrive | Post Filter | R out                                                      |
| STEP | PARAMETER            | VALUE       | EXPLANATION                                                |
| [1]  | E A B B              | FU          | Adds overtones and intensely distorts the sound.           |
| [2]  | 5ľ                   | Off, On     | Turns the effects on/off.                                  |
| [3]  | dru                  | 0–127       | Adjusts the amount of distortion. The volume also changes. |
| [4]  | EonE                 | 0–100       | Sound quality                                              |
| [5]  | LEU                  | 0–127       | Output level                                               |

### FATTENER

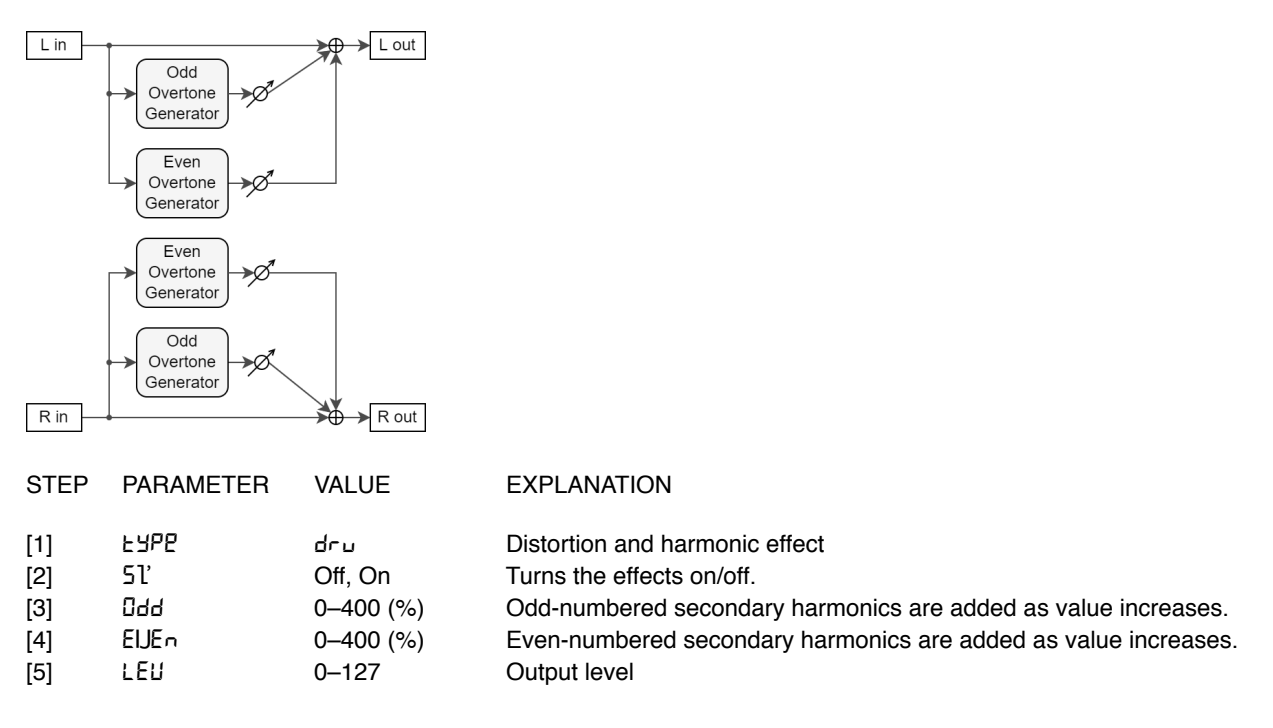

### **BIT CRUSHER**

| Lin  | Bit<br>Crusher | 2-Band<br>EQ       |                                             |
|------|----------------|--------------------|---------------------------------------------|
| Rin  | Bit<br>Crusher | 2-Band<br>EQ R out |                                             |
| STEP | PARAMETER      | VALUE              | EXPLANATION                                 |
| [1]  | E SPE          | bit.C              | Produces an extreme lo-fi effect.           |
| [2]  | 5ľ             | Off, On            | Turns the effects on/off.                   |
| [3]  | r REE          | 0–127              | Adjusts the sample rate.                    |
| [4]  | <b>ኮ</b> ተ     | 0–20               | Adjusts the bit depth.                      |
| [5]  | Filt           | 0–127              | Adjusts the filter depth.                   |
| [6]  | Lo             | -15–15 (dB)        | Adjusts the amount of low range boost/cut.  |
| [7]  | H,             | -15–15 (dB)        | Adjusts the amount of high range boost/cut. |
| [8]  | LEU            | 0–127              | Adjusts the output level.                   |

### LOFI COMP

| L in       | Compressor Lo-Fi | 2-Band<br>EQ                                                           |                                                                                                    |
|------------|------------------|------------------------------------------------------------------------|----------------------------------------------------------------------------------------------------|
| R in       | Compressor Lo-Fi | 2-Band<br>EQ Rour                                                      | t                                                                                                    |
| STEP       | PARAMETER        | VALUE                                                                  | EXPLANATION                                                                                                    |
| [1]<br>[2] | EYPE<br>Sl'      | L.CNP<br>Off, On                                                       | Degrades the tonal character.<br>Turns the effects on/off.                                                                  |
| [3]        | CONP             | 1–6<br>1: Compressor of<br>2–6: Compressor                             | Selects the type of filter applied<br>f<br>on                                                                               |
| [4]        | LoF,             | 1–9                                                                    | Degrades the tonal character as this value is increased                                                                     |
| [5]        | Filt             | Selects the type of<br>OFF Filter is a<br>LPF Cuts the<br>HPF Cuts the | of filter applied to the sound after it passes through the Lo-Fi effect.<br>not used<br>high frequencies<br>low frequencies |
| [6]        | C OFF            | 1–16                                                                   | The center frequency of the post filter                                                                                     |
| [7]<br>[8] | E9 Lo<br>E9 X,   | -15–15 (dB)<br>-15–15 (dB)                                             | Amount of low range boost/cut<br>Amount of high range boost/cut                                                             |
| [9]        | ЪЯL              | Volume balance b<br>0 Effect so<br>100 Effect so                       | between the effect sound and dry (original) sound<br>bund : Dry sound = 0 : 100<br>bund : Dry sound = 100 : 0               |
| [10]       | LEU              | 0–127                                                                  | Output level                                                                                                    |

### SCRIPT 90

| L in                                                  | Phaser 2                                                     | -Band<br>EQ L out                                                                  |                                                                                                    |
|-------------------------------------------------------|--------------------------------------------------------------|------------------------------------------------------------------------------------|----------------------------------------------------------------------------------------------------|
| R in                                                  | Phaser 2                                                     | -Band<br>EQ R out                                                                  |                                                                                                    |
| STEP<br>[1]<br>[2]<br>[3]<br>[4]<br>[5]<br>[6]<br>[7] | PARAMETER<br>ESPE<br>SI'<br>SPEd<br>dEPE<br>Lo<br>H .<br>LEU | VALUE<br>PhR I<br>Off, On<br>0–100<br>0–127<br>-15–15 (dB)<br>-15–15 (dB)<br>0–127 | EXPLANATION<br>Analog phaser<br>Turns the effects on/off.<br>Modulation speed<br>Depth of modulation<br>Amount of low range boost/cut<br>Amount of high range boost/cut<br>Output level |

### **M STAGEPHSR**

| L in<br>R in                               | Feedback                         | Pan L<br>2-Band<br>EQ<br>Pan R                      | L out                                                                                                    |
|--------------------------------------------|----------------------------------|-----------------------------------------------------|----------------------------------------------------------------------------------------------------|
| STEP                                       | PARAMETER                        | VALUE                                               | EXPLANATION                                                                                                    |
| [1]<br>[2]                                 | EYPE<br>Sl'                      | ₽ь₽2<br>Off, On                                     | Large phase differences<br>Turns the effects on/off.                                                                                        |
| [3]                                        | NodE                             | 4, 8, 12, 16,<br>20, 24 (STAGE)                     | Number of stages in the phaser                                                                                                    |
| [4]<br>[5]<br>[6]<br>[7]                   | ПВпи<br>59пс<br>1:ПЕ<br>посЕ     | 0–127<br>OFF, ON<br>0.05–10.00 (Hz)                 | Center frequency<br>Tempo Sync<br>Frequency of modulation                                                                                   |
| [8]<br>[9]<br>[10]<br>[11]<br>[12]<br>[13] | dEPt<br>rESo<br>N.E<br>PRn<br>Lo | 0–127<br>0–127<br>0–127<br>L 64–r 63<br>-15–15 (dB) | Depth of modulation<br>Amount of feedback<br>Volume of phased sound<br>Stereo position of the output sound<br>Amount of low range boost/cut |
| [14]                                       | LEU                              | 0–127                                               | Output level                                                                                                    |

### SUPERFILTER

| L in –                       | Super Filter                  | ► L out                                                                                           |                                                                                                    |
|------------------------------|-------------------------------|---------------------------------------------------------------------------------------------------|----------------------------------------------------------------------------------------------------|
| Rin                          | Super Filter                  | ► R out                                                                                           |                                                                                                    |
| STEP                         | PARAMETER                     | VALUE                                                                                             | EXPLANATION                                                                                                    |
| [1]<br>[2]                   | ESPE<br>21,                   | F ،LE<br>Off, On                                                                                  | Sharp slope modulating filter<br>Turns the effects on/off.                                                                           |
| [3]                          | ЪЯЪЕ                          | Frequency range<br>LPF Low Pas<br>bPF Band Pa<br>HPF High Pa<br>note Notch Fi                     | that passes through each filter<br>ss Filter<br>ass Filter<br>ss Filter<br>ilter                                                     |
| [4]                          | SLoP                          | Filter slope<br>-12 (dB) Gentle<br>-24 (dB) Steep<br>-36 (dB) Extreme                             | ly steep                                                                                                    |
| [5]<br>[6]<br>[7]<br>[8]     | C DFF<br>rESo<br>GR in<br>Nod | 0–127<br>0–100<br>0–12 (dB)<br>Off, On                                                            | Cutoff frequency of the filter<br>Filter resonance level<br>Amount of boost for the filter output<br>On/off switch for cyclic change |
| [9]                          | Nod .ľ                        | These waves con<br>Lr i Triangle<br>59r Square<br>5 in Sine wa<br>531' I Sawtoot<br>531'2 Sawtoot | ntrol how the cutoff frequency changes.<br>wave<br>wave<br>ve<br>h wave (upward)<br>h wave (downward)                                |
| [10]<br>[11]<br>[12]<br>[13] | 59nc<br>E 17E<br>noEE<br>dBPE | Off, On<br>0.05–10.00 (Hz)<br>*<br>0–127                                                          | Tempo Sync<br>Rate of modulation<br>Depth of modulation                                                                              |
| [14]<br>[15]                 | REF.<br>LEU                   | 0–127<br>0–127                                                                                    | Speed at which the cutoff frequency changes<br>Output level                                                                          |

### PITCHSHIFTR

| L in                                          | Pitch<br>Shifter<br>Feedback<br>Pitch<br>Shifter        | 2-Band<br>EQ<br>2-Band<br>Rout                                                                                                    |                                                                                                    |
|-----------------------------------------------|---------------------------------------------------------|----------------------------------------------------------------------------------------------------|----------------------------------------------------------------------------------------------------|
| STEP                                          | PARAMETER                                               | VALUE                                                                                                    | EXPLANATION                                                                                                    |
| [1]<br>[2]<br>[3]<br>[4]<br>[5]<br>[6]<br>[7] | £УР2<br>51'<br>Σ г 5<br>F ι∩E<br>5 У∩с<br>£ ιΩ2<br>∩ο£Ε | PEc 1<br>Off, On<br>-24–12<br>-100–100<br>OFF, ON<br>1–1300<br>*                                                                                                    | A stereo pitch shifter.<br>Turns the effects on/off.<br>Adjusts the pitch of the pitch-shifted sound in semitones.<br>Adjusts the pitch of the pitch-shifted sound in 2-cent steps<br>Tempo Sync<br>Delay Time |
| [8]<br>[9]<br>[10]                            | Fb<br>E9 Lo<br>E9 H,                                    | -98–98 (%)<br>-15–15 (dB)<br>-15–15 (dB)                                                                                                    | Feedback<br>Amount of low range boost/cut<br>Amount of high range boost/cut                                                                                                    |
| [11]                                          | ЪЯL                                                     | Volume balance balance | between the effect sound and dry sound<br>bund : Dry sound = 0 : 100<br>bund : Dry sound = 100 : 0                                                                                                    |
| [12]                                          | LEU                                                     | 0–127                                                                                                    | Output level                                                                                                    |

### **2V PSHIFTER**

| L in                             | Le<br>2-Voice Pitch<br>Shifter<br>Le    | Balance D<br>Pan 1 L<br>Vel 1<br>Pan 2 R<br>Pan 2 R<br>Balance D | Pan 2 L<br>Pan 2 L<br>Pan 2 L<br>Pan 2 L<br>Pan 2 L<br>Pan 2 L<br>Pan 2 L<br>Pan 2 L<br>Pan 2 L<br>Pan 2 L<br>Pan 2 L<br>Pan 2 L<br>Pan 2 L<br>Pan 2 L | V<br>V<br>d<br>Rout                         |                                                     |                                                                                                    |
|----------------------------------|-----------------------------------------|------------------------------------------------------------------|----------------------------------------------------------------------------------------------------|---------------------------------------------|-----------------------------------------------------|----------------------------------------------------------------------------------------------------|
| STEP<br>[1]<br>[2]<br>[3]<br>[4] | PARAM<br>EYPE<br>Sl'<br>1.ErS<br>1.F in | ETER                                                             | VALUE<br>₽±cਟ<br>Off, On<br>-24–12<br>-100–10                                                                                                    | 00                                          | EXPLAN<br>Dual pito<br>Turns th<br>Amount<br>Amount | IATION<br>ch shift of the dry sound<br>e effects on/off.<br>of pitch shift applied for pitch-shift 1 (in semitones)<br>of pitch shift applied for pitch-shift 1 (in units of two cents) |
| [5]                              | 1.ፊ ሄ                                   | These a                                                          | ire the se                                                                                                    | ttings for t                                | the pitch-                                          | shift 1 delay and feedback parameters.                                                                                                    |
|                                  | STEP<br>[1]<br>[2]<br>[3]<br>[4]        | PARAM<br>54nc<br>E INE<br>notE<br>Fb                             | ETER                                                                                                    | VALUE<br>OFF, On<br>1–1300<br>*<br>-98–98 ( | '<br>%)                                             | EXPLANATION<br>Tempo Sync<br>Delay Time<br>Feedback                                                                                                    |
| [6]<br>[7]<br>[8]<br>[9]         | UPRA<br>ILEU<br>20r5<br>25 m            |                                                                  |                                                                                                    | L 64–R 6<br>0–127<br>-24–12<br>-100–10      | 63<br>0                                             | Panning for pitch-shift 1 sound<br>Pitch-shift 1 volume<br>Amount of pitch shift applied for pitch-shift 2 (semitones)<br>Amount of pitch shift applied for pitch-shift 2 (cents)       |
| [10]                             | 59 2                                    |                                                                  | These a                                                                                                    | ire the set                                 | ttings for                                          | the pitch-shift 2 delay and feedback parameters.                                                                                                    |
|                                  | STEP<br>[1]<br>[2]<br>[3]<br>[4]        | PARAM<br>54nc<br>L INE<br>notE<br>Fb                             | ETER                                                                                                    | VALUE<br>OFF, On<br>1–1300<br>*<br>-98–98 ( | ı<br>%)                                             | EXPLANATION<br>Tempo Sync<br>Delay Time<br>Feedback                                                                                                    |
| [11]<br>[12]<br>[13]<br>[14]     | 2PRn<br>2LEU<br>E9 Lo<br>E9 X 1         |                                                                  |                                                                                                    | L 64–R 6<br>0–127<br>-15–15 (<br>-15–15 (   | 63<br>(dB)<br>(dB)                                  | Panning for pitch-shift 2 sound<br>Pitch-shift 2 volume<br>Amount of low range boost/cut<br>Amount of high range boost/cut                                                              |
| [15]                             | ЪЯL                                     |                                                                  | Volume<br>0<br>100                                                                                                    | balance b<br>Effect so<br>Effect so         | between t<br>bund : Dry<br>bund : Dry               | he effect sound and dry (original) sound<br>/ sound = 0 : 100<br>/ sound = 100 : 0                                                                                                    |
| [16]                             | LEU                                     |                                                                  |                                                                                                    | 0–127                                       |                                                     | Output level                                                                                                    |

### REVERB

| STEP | PARAMETER | VALUE             | EXPLANATION                                                |
|------|-----------|-------------------|------------------------------------------------------------|
| [1]  | SEnd      | 0–127             | Adjusts the amount of reverb                               |
| [2]  | FRE       | Selects the types | s of reverb.                                               |
|      |           | rofi .i           | Room 1                                                     |
|      |           | rofi <u>2</u>     | Room 2                                                     |
|      |           | h∂L .1            | Hall 1                                                     |
|      |           | h8L 2             | Hall 2                                                     |
|      |           | PLAF              | Plate                                                      |
| [3]  | P JLY     | 0–100             | Pre Delay                                                  |
| [4]  | F 'UE     | 1–100             | Adjusts the decay length of the reverb sound.              |
| [5]  | LEUL      | 0–127             | Adjusts the output level of the sound with reverb applied. |

### \* ABOUT NOTE VALUES

INDICATION EXPLANATION

| 64t   | Sixty-fourth-note triplet  |
|-------|----------------------------|
| 1_64  | Sixty-fourth note          |
| 32t   | Thirty-second-note triplet |
| 1_32  | Thirty-second note         |
| 16t   | Sixteenth-note triplet     |
| 1_32. | Dotted thirty-second note  |
| 1_16  | Sixteenth note             |
| 1_8t  | Eighth-note triplet        |
| 1_16. | Dotted sixteenth note      |
| 1_8   | Eighth note                |
| 1_4t  | Quarter-note triplet       |
| 1_8.  | Dotted eighth note         |
| 1_4   | Quarter note               |
| 1_2t  | Half-note triplet          |
| 1_4.  | Dotted quarter note        |
| 1_2   | Half note                  |
| 1t    | Whole-note triplet         |
| 1_2.  | Dotted half note           |
| 1     | Whole note                 |
| 2t    | Double-note triplet        |
| 1.    | Dotted whole note          |
| 2     | Double note                |

# 7 SOUND LIST

This is a list of the patches stored in this unit by factory default.

### Group/Bank/Patch Number Tone Name

| A.11 | JX 5th Synth     | A.68         | BC Pluck           | B.48         | XMod Compu       |
|------|------------------|--------------|--------------------|--------------|------------------|
| A.12 | Sqr Lead         | A.71         | Rnd Filter Synth   | B.51         | Tech Chord       |
| A.13 | Velo Reso Bass   | A.72         | 90's RAVE          | B.52         | Dub Kick 1       |
| A.14 | Gamelon Cans     | A.73         | JX Poly Brass      | B.53         | Synth Tom        |
| A.15 | Tremolo Svnth    | A.74         | JX Powerbrass      | B.54         | Noise Tom        |
| A.16 | JX Brass Pad     | A.75         | Polyheimer         | B.55         | Telephone        |
| A.17 | Marimba Echo     | A.76         | Bend Brass         | B.56         | Noise Sweep      |
| A.18 | Bit Crash Bass   | A.77         | Velo Brass         | B.57         | C5 FX Sweep      |
| A.21 | Mammoth Strings  | A.78         | Beef Brass         | B.58         | Forget About It  |
| A.22 | We All Love It!  | A.81         | Classic Poly JX    | B.61         | Provement        |
| A 23 | Warm in Here 2   | A 82         | Velo Brassman      | B 62         | Space Station    |
| A 24 | Click Reverse    | A 83         | Sizzle Brass       | B 63         | Transending      |
| A 25 | Poly JX          | A 84         | Beso Quack Brass   | B 64         | Dub Chord2       |
| A 26 | Velocity 5ths    | A 85         | Soft Brass Fader   | B 65         | Transe Pluck     |
| Δ 27 | Echo Chord Pad   | A 86         | Galaxy Funk        | B 66         | Warm in Here     |
| Δ 28 | Mass-5           | Δ 87         | Amazement I d      | B 67         | Chrystal Mirrors |
| Δ 31 | Square Dimes     | A 88         | Hollow Creen Ld    | D.07<br>B.68 |                  |
| A.31 | Square Dimes     | A.00<br>P 11 | Square Bottom      | D.00<br>P.71 |                  |
| A.32 | Sth Synth 1      | D.11<br>B 10 | Miss Maidon Load   | D.71<br>B 70 |                  |
| A.33 | Sur Synth I      | D.12<br>D.12 | IVISS Maluell Leau | D.72         |                  |
| A.34 | Scololieu Fau    | D.13<br>D.14 |                    | D.73         |                  |
| A.35 | Slow Atk Strings | D.14         | Split Leau         | D./4         |                  |
| A.30 |                  | D.10         |                    | D./3         |                  |
| A.37 | Hollow Daddy     | B.16         | V Drone woddie     | B.76         |                  |
| A.38 | Hinode           | B.17         | Bit Basner         | B.//         | SYNTH BASS       |
| A.41 | Bowed Synth      | B.18         | Dark Chorus Bass   | B.78         | SOUNDTRACK       |
| A.42 | Choir Pad        | B.21         | Velo Filter Bass   | B.81         |                  |
| A.43 | Ancient One      | B.22         | Low Blow           | B.82         | TOMS             |
| A.44 | Soft Pad 1       | B.23         | Delay Bass         | B.83         | CLAV             |
| A.45 | Res-Plasto       | B.24         | JX Synth Bass      | B.84         | SQUARELEAD       |
| A.46 | Dyna Reso        | B.25         | Dark Square Bass   | B.85         | POLY BRASS       |
| A.47 | Descender Pad    | B.26         | DoubleFilter Bs    | B.86         | SOFT BRASS       |
| A.48 | 5th Synth 2      | B.27         | 5th Stac Bass      | B.87         | STAB BRASS       |
| A.51 | Reso Sweep 1     | B.28         | Dub Bass           | B.88         | AGOGO BELL       |
| A.52 | Reso Sweep 2     | B.31         | Pipe Buzz Bass     | C.11         | PIANO 4          |
| A.53 | Reso Sweep 3     | B.32         | Body Bass          | C.12         | PIANO 5          |
| A.54 | Severed Strings  | B.33         | On Backwards       | C.13         | STRINGBRASS      |
| A.55 | Gross dude       | B.34         | Break Dancing      | C.14         | STRINGS 1        |
| A.56 | Soft Pad 2       | B.35         | Storyteller        | C.15         | STRINGS 2        |
| A.57 | Porto Strings    | B.36         | Microchips         | C.16         | CHOIR            |
| A.58 | Dulci-Synth      | B.37         | Light Pluck        | C.17         | MAY.S WIND       |
| A.61 | Bend Pad         | B.38         | Velo Pluck         | C.18         | MARIMBA          |
| A.62 | Square Bell      | B.41         | Sqr Pluck 1        | C.21         | HARPSICHORD      |
| A.63 | Bell Chorus      | B.42         | Sqr Pluck 2        | C.22         | XMAS BELL        |
| A.64 | Two Chimes       | B.43         | Toy Darts          | C.23         | VIBES            |
| A.65 | So Dramatic      | B.44         | Vel Seq Tone       | C.24         | UPRIGHT BASS     |
| A.66 | Random-Pulse     | B.45         | Puny Pluck         | C.25         | LOG DRUM         |
| A.67 | Quiver           | B.46         | Fat Fifth 2        | C.26         | MALLET           |
|      |                  | B.47         | Crop Chop Short    | C.27         | POLY SYNTH       |
|      |                  |              |                    |              |                  |

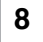

# 8 MIDI IMPLEMENTATION CHART

### MIDI IMPLEMENTATION CHART (PART)

Model: JX-08

Date: Oct. 13, 2021 Version: 1.00

| Function       |            | Transmitted | Recognized | Remarks             |
|----------------|------------|-------------|------------|---------------------|
| Basic Channel  | Default    | 1-16        | 1-16       |                     |
|                | Changed    | 1-16        | 1-16       |                     |
| Mode           | Default    | Mode 3      | Mode 3     |                     |
|                | Messages   | ×           | ×          |                     |
|                | Altered    | -           | ×          |                     |
| Note Number    |            | 0-127       | 0-127      |                     |
|                | True Voice | -           | 0-127      |                     |
| Velocity       | Note On    | 0           | 0          |                     |
|                | Note Off   | ×           | ×          |                     |
| Aftertouch     | Key's      | ×           | 0          |                     |
|                | Channel's  | ×           | ×          |                     |
| Pitch Bend     |            | ×           | 0          |                     |
| Control Change | 1          | ×           | 0          | Modulation Wheel    |
|                | 3          | 0           | 0          | VCF CUTOFF          |
|                | 5          | ×           | 0          | PORTAMENTO TIME     |
|                | 7          | ×           | 0          | PATTERN PART LEVEL  |
|                | 9          | 0           | 0          | VCF RESONANCE       |
|                | 11         | ×           | 0          | Expression          |
|                | 16         | 0           | 0          | DCO-1 LEVEL         |
|                | 17         | 0           | 0          | DCO-2 LEVEL         |
|                | 18         | 0           | 0          | MIXER ENV           |
|                | 19         | 0           | 0          | MIXER ENVELOPE MODE |
|                | 20         | 0           | 0          | DCO-1 RANGE         |
|                | 21         | 0           | 0          | DCO-1 ENEV MOD      |
|                | 25         | 0           | 0          | DCO-2 LFO           |
|                | 26         | 0           | 0          | DCO-1 LFO           |
|                | 27         | 0           | 0          | LFO DELAY TIME      |
|                | 28         | 0           | 0          | VCF LFO DEPTH       |
|                | 29         | 0           | 0          | LFO RATE            |
|                | 35         | 0           | 0          | LFO WAVEFORM        |
|                | 41         | ×           | 0          | BEND PITCH          |
|                | 46         | 0           | 0          | DCO-1 WAVEFORM      |
|                | 47         | 0           | 0          | DCO-1 RANGE         |
|                | 56         | 0           | 0          | DCO-2 FINE TUNE     |
|                | 59         | 0           | 0          | DCO CROSS MOD       |
|                | 60         | 0           | 0          | DCO ENVELOPE MODE   |
|                | 61         | 0           | 0          | DCO-2 WAVEFORM      |
|                | 62         | 0           | 0          | DCO-2 RANGE         |
|                | 63         | 0           | 0          | DCO-2 ENV           |
|                | 64         | ×           | 0          | Hold Pedal          |

|                                                                                        | 79                                                                                                    | 0                                                                                                    | 0                                                                                                    | FILTER HPF                                                               |
|----------------------------------------------------------------------------------------|----------------------------------------------------------------------------------------------------|----------------------------------------------------------------------------------------------------|----------------------------------------------------------------------------------------------------|--------------------------------------------------------------------------|
|                                                                                        | 80                                                                                                    | 0                                                                                                    | 0                                                                                                    | ENV1 DECAY                                                               |
|                                                                                        | 81                                                                                                    | 0                                                                                                    | 0                                                                                                    | VCF ENV                                                                  |
|                                                                                        | 82                                                                                                    | 0                                                                                                    | 0                                                                                                    | VCF KEY FOLLOW                                                           |
|                                                                                        | 83                                                                                                    | 0                                                                                                    | 0                                                                                                    | ENVELOPE1 ATTACK                                                         |
|                                                                                        | 84                                                                                                    | 0                                                                                                    | 0                                                                                                    | VCF ENVELOPE MODE                                                        |
|                                                                                        | 85                                                                                                    | 0                                                                                                    | 0                                                                                                    | ENVELOPE1 SUSTAIN                                                        |
|                                                                                        | 86                                                                                                    | 0                                                                                                    | 0                                                                                                    | ENVELOPE1 RELEASE                                                        |
|                                                                                        | 87                                                                                                    | 0                                                                                                    | 0                                                                                                    | DCO-2 COARSE 10CT                                                        |
|                                                                                        | 89                                                                                                    | 0                                                                                                    | 0                                                                                                    | ENVELOPE2 ATTACK                                                         |
|                                                                                        | 90                                                                                                    | 0                                                                                                    | 0                                                                                                    | ENVELOPE2 DECAY                                                          |
|                                                                                        | 91                                                                                                    | ×                                                                                                    | 0                                                                                                    | Reverb Send Level                                                        |
|                                                                                        | 102                                                                                                    | 0                                                                                                    | 0                                                                                                    | ENVELOPE2 SUSTAIN                                                        |
|                                                                                        | 103                                                                                                    | 0                                                                                                    | 0                                                                                                    | ENVELOPE2 RELEASE                                                        |
|                                                                                        | 104                                                                                                    | 0                                                                                                    | 0                                                                                                    | ENVELOPE1 KEY FOLLOW                                                     |
|                                                                                        | 105                                                                                                    | 0                                                                                                    | 0                                                                                                    | ENVELOPE2 KEY FOLLOW                                                     |
|                                                                                        | 109                                                                                                    | 0                                                                                                    | 0                                                                                                    | AMP ENVELOPE MODE                                                        |
|                                                                                        | 110                                                                                                    | 0                                                                                                    | 0                                                                                                    | AMP LEVEL                                                                |
|                                                                                        | 117                                                                                                    | 0                                                                                                    | 0                                                                                                    | PORTAMENTO TIME                                                          |
|                                                                                        | 118                                                                                                    | 0                                                                                                    | 0                                                                                                    | PORTAMENTO SW                                                            |
|                                                                                        | 119                                                                                                    | 0                                                                                                    | 0                                                                                                    | SOLO/POLY/UNISON                                                         |
|                                                                                        | 110                                                                                                    | U U                                                                                                    | <b>V</b>                                                                                                    |                                                                          |
| Program Change                                                                         | LSB                                                                                                    | 0                                                                                                    | 0                                                                                                    |                                                                          |
| Program Change                                                                         | LSB<br>MSB                                                                                                    | 0<br>0–1                                                                                                    | 0<br>0-1                                                                                                    |                                                                          |
| Program Change                                                                         | LSB<br>MSB<br>PC                                                                                                    | 0<br>0–1<br>0–127                                                                                                    | 0<br>0-1<br>0-127                                                                                                    |                                                                          |
| Program Change<br>System Exclusive                                                     | LSB<br>MSB<br>PC                                                                                                    | 0<br>0–1<br>0–127<br>×                                                                                                    | 0<br>0–1<br>0–127<br>×                                                                                                    |                                                                          |
| Program Change<br>System Exclusive<br>System Common                                    | LSB<br>MSB<br>PC<br>Song Position                                                                                                    | 0<br>0-1<br>0-127<br>×<br>×                                                                                                    | 0<br>0-1<br>0-127<br>×<br>×                                                                                                    |                                                                          |
| Program Change<br>System Exclusive<br>System Common                                    | LSB<br>MSB<br>PC<br>Song Position<br>Song Select                                                                                                    | 0<br>0-1<br>0-127<br>×<br>×<br>×                                                                                                    | 0<br>0-1<br>0-127<br>×<br>×<br>×                                                                                                    |                                                                          |
| Program Change<br>System Exclusive<br>System Common                                    | LSB<br>MSB<br>PC<br>Song Position<br>Song Select<br>Tune Request                                                                                                    | 0<br>0-1<br>0-127<br>×<br>×<br>×<br>×                                                                                                    | 0<br>0-1<br>0-127<br>×<br>×<br>×<br>×                                                                                                    |                                                                          |
| Program Change<br>System Exclusive<br>System Common<br>System Realtime                 | LSB<br>MSB<br>PC<br>Song Position<br>Song Select<br>Tune Request<br>Clock                                                                                                    | 0<br>0-1<br>0-127<br>×<br>×<br>×<br>×<br>×                                                                                                    | 0<br>0-1<br>0-127<br>×<br>×<br>×<br>×<br>×                                                                                                    |                                                                          |
| Program Change<br>System Exclusive<br>System Common<br>System Realtime                 | LSB<br>MSB<br>PC<br>Song Position<br>Song Select<br>Tune Request<br>Clock<br>Commands                                                                                                    | 0<br>0-1<br>0-127<br>×<br>×<br>×<br>×<br>×<br>×<br>×<br>0<br>0                                                                                           | 0<br>0-1<br>0-127<br>×<br>×<br>×<br>×<br>×<br>×<br>×<br>0<br>0                                                                                                    |                                                                          |
| Program Change<br>System Exclusive<br>System Common<br>System Realtime<br>Aux Messages | LSB<br>MSB<br>PC<br>Song Position<br>Song Select<br>Tune Request<br>Clock<br>Commands<br>All Sound Off                                                                                                    | 0<br>0-1<br>0-127<br>×<br>×<br>×<br>×<br>×<br>×<br>×<br>×<br>×<br>×<br>×<br>×<br>×                                                                       | 0<br>0-1<br>0-127<br>×<br>×<br>×<br>×<br>0<br>0<br>0                                                                                                    |                                                                          |
| Program Change<br>System Exclusive<br>System Common<br>System Realtime<br>Aux Messages | LSB<br>MSB<br>PC<br>Song Position<br>Song Select<br>Tune Request<br>Clock<br>Commands<br>All Sound Off<br>Reset All Controllers                                                                                                    | 0<br>0-1<br>0-127<br>×<br>×<br>×<br>×<br>×<br>×<br>×<br>×<br>×<br>×<br>×<br>×<br>×                                                                       | 0<br>0-1<br>0-127<br>×<br>×<br>×<br>×<br>×<br>0<br>0<br>0<br>0                                                                                                    |                                                                          |
| Program Change<br>System Exclusive<br>System Common<br>System Realtime<br>Aux Messages | LSB<br>MSB<br>PC<br>Song Position<br>Song Select<br>Tune Request<br>Clock<br>Commands<br>All Sound Off<br>Reset All Controllers<br>Local On/Off                                                                                                    | 0<br>0-1<br>0-127<br>×<br>×<br>×<br>×<br>0<br>0<br>×<br>×<br>×<br>×<br>×<br>×<br>×<br>×<br>×<br>×<br>×<br>×<br>×                                         | 0<br>0-1<br>0-127<br>×<br>×<br>×<br>×<br>0<br>0<br>0<br>×<br>×                                                                                                    |                                                                          |
| Program Change<br>System Exclusive<br>System Common<br>System Realtime<br>Aux Messages | LSB<br>MSB<br>PC<br>Song Position<br>Song Select<br>Tune Request<br>Clock<br>Commands<br>All Sound Off<br>Reset All Controllers<br>Local On/Off<br>All Notes Off                                                                                                    | 0<br>0-1<br>0-127<br>×<br>×<br>×<br>×<br>×<br>×<br>×<br>×<br>×<br>×<br>×<br>×<br>×                                                                       | 0<br>0-1<br>0-127<br>×<br>×<br>×<br>×<br>0<br>0<br>0<br>0<br>×<br>0<br>0<br>×<br>0<br>0<br>0<br>0<br>0<br>0<br>0<br>0<br>0<br>0<br>0<br>0<br>0                                                                                                    |                                                                          |
| Program Change<br>System Exclusive<br>System Common<br>System Realtime<br>Aux Messages | LSB<br>MSB<br>PC<br>Song Position<br>Song Select<br>Tune Request<br>Clock<br>Commands<br>All Sound Off<br>Reset All Controllers<br>Local On/Off<br>All Notes Off<br>Omni Off                                                                                          | 0<br>0-1<br>0-127<br>×<br>×<br>×<br>×<br>0<br>0<br>×<br>×<br>×<br>×<br>×<br>×<br>×<br>×<br>×<br>×<br>×<br>×<br>×                                         | 0<br>0-1<br>0-127<br>×<br>×<br>×<br>×<br>0<br>0<br>0<br>×<br>0<br>0<br>×<br>0<br>0<br>0<br>0<br>0<br>0<br>0<br>0<br>0<br>0<br>0<br>0<br>0                                                                                                    | Works the same as "all notes off."                                       |
| Program Change<br>System Exclusive<br>System Common<br>System Realtime<br>Aux Messages | LSB<br>MSB<br>PC<br>Song Position<br>Song Select<br>Tune Request<br>Clock<br>Commands<br>All Sound Off<br>Reset All Controllers<br>Local On/Off<br>All Notes Off<br>Omni Off<br>Omni On                                                                               | 0<br>0-1<br>0-127<br>×<br>×<br>×<br>×<br>0<br>0<br>×<br>×<br>×<br>×<br>×<br>×<br>×<br>×<br>×<br>×<br>×<br>×<br>×                                         | 0<br>0-1<br>0-127<br>×<br>×<br>×<br>×<br>0<br>0<br>0<br>×<br>0<br>0<br>0<br>0<br>0<br>0<br>0<br>0<br>0<br>0<br>0<br>0<br>0                                                                                                    | Works the same as "all notes off."                                       |
| Program Change<br>System Exclusive<br>System Common<br>System Realtime<br>Aux Messages | LSB<br>MSB<br>PC<br>Song Position<br>Song Select<br>Tune Request<br>Clock<br>Commands<br>All Sound Off<br>Reset All Controllers<br>Local On/Off<br>All Notes Off<br>Omni Off<br>Omni Off<br>Mono Mode On                                                              | 0<br>0-1<br>0-127<br>×<br>×<br>×<br>0<br>0<br>×<br>×<br>×<br>×<br>×<br>×<br>×<br>×<br>×<br>×<br>×<br>×<br>×                                              | 0<br>0-1<br>0-127<br>×<br>×<br>×<br>0<br>0<br>0<br>×<br>0<br>0<br>0<br>×<br>0<br>0<br>0<br>0<br>0<br>0<br>0<br>0<br>0<br>0<br>0<br>0<br>0                                                                                                    | Works the same as "all notes off."<br>Works the same as "all notes off." |
| Program Change<br>System Exclusive<br>System Common<br>System Realtime<br>Aux Messages | LSB<br>MSB<br>PC<br>Song Position<br>Song Select<br>Tune Request<br>Clock<br>Commands<br>All Sound Off<br>Reset All Controllers<br>Local On/Off<br>All Notes Off<br>Omni Off<br>Omni Off<br>Omni On<br>Mono Mode On<br>Poly Mode On                                   | 0<br>0-1<br>0-127<br>×<br>×<br>×<br>×<br>0<br>0<br>×<br>×<br>×<br>×<br>×<br>×<br>×<br>×<br>×<br>×<br>×<br>×<br>×                                         | 0<br>0-1<br>0-127<br>×<br>×<br>×<br>×<br>0<br>0<br>0<br>0<br>×<br>0<br>0<br>0<br>×<br>0<br>0<br>×<br>0<br>0<br>×<br>×                                                                                                    | Works the same as "all notes off."<br>Works the same as "all notes off." |
| Program Change<br>System Exclusive<br>System Common<br>System Realtime<br>Aux Messages | LSB<br>MSB<br>PC<br>Song Position<br>Song Select<br>Tune Request<br>Clock<br>Commands<br>All Sound Off<br>Reset All Controllers<br>Local On/Off<br>All Notes Off<br>Omni Off<br>Omni Off<br>Omni On<br>Mono Mode On<br>Poly Mode On<br>Active Sensing                 | 0<br>0-1<br>0-127<br>×<br>×<br>×<br>×<br>0<br>0<br>×<br>×<br>×<br>×<br>×<br>×<br>×<br>×<br>×<br>×<br>×<br>×<br>×                                         | 0<br>0-1<br>0-127<br>×<br>×<br>×<br>0<br>0<br>0<br>0<br>×<br>0<br>0<br>×<br>0<br>0<br>×<br>0<br>0<br>×<br>0<br>0<br>×<br>0<br>0<br>×<br>0<br>0<br>×<br>0<br>0<br>0<br>×<br>0<br>0<br>0<br>0<br>×<br>0<br>0<br>0<br>0<br>0<br>0<br>0<br>0<br>0<br>0<br>0<br>0<br>0 | Works the same as "all notes off."<br>Works the same as "all notes off." |
| Program Change<br>System Exclusive<br>System Common<br>System Realtime<br>Aux Messages | LSB<br>MSB<br>PC<br>Song Position<br>Song Select<br>Tune Request<br>Clock<br>Commands<br>All Sound Off<br>Reset All Controllers<br>Local On/Off<br>All Notes Off<br>Omni Off<br>Omni Off<br>Omni On<br>Poly Mode On<br>Poly Mode On<br>Active Sensing<br>System Reset | 0<br>0-1<br>0-127<br>×<br>×<br>×<br>×<br>0<br>0<br>×<br>×<br>×<br>×<br>×<br>×<br>0<br>0<br>×<br>×<br>×<br>×<br>×<br>×<br>×<br>×<br>×<br>×<br>×<br>×<br>× | 0<br>0-1<br>0-127<br>×<br>×<br>×<br>×<br>0<br>0<br>0<br>0<br>×<br>0<br>0<br>0<br>×<br>0<br>0<br>×<br>0<br>0<br>×<br>0<br>0<br>×<br>0<br>0<br>×<br>0<br>0<br>0<br>×<br>0<br>0<br>0<br>0<br>0<br>0<br>0<br>0<br>0<br>0<br>0<br>0<br>0                               | Works the same as "all notes off."<br>Works the same as "all notes off." |

 Mode 1: OMNI ON, POLY
 Mode

 Mode 3: OMNI OFF, POLY
 Mode

 o: Yes x: No
 No

Mode 2: OMNI ON, MONO Mode 4: OMNI OFF, MONO

### MIDI IMPLEMENTATION CHART (SYSTEM)

Model: JX-08 Date: Oct. 13, 2021 Version: 1.00

| Function         |                       | Transmitted | Recognized | Remarks                                                      |
|------------------|-----------------------|-------------|------------|--------------------------------------------------------------|
| Basic Channel    | Default               | 1–16, OFF   | 1–16, OFF  |                                                              |
|                  | Changed               | 1–16, OFF   | 1-16, OFF  |                                                              |
| Mode             | Default               | Mode 3      | Mode 3     |                                                              |
|                  | Messages              | ×           | ×          |                                                              |
|                  | Altered               | -           | ×          |                                                              |
| Note Number      |                       | 0-127       | 0-127      | Transmits/receives between the selected part and the system. |
|                  | True Voice            | ÷.          | -          |                                                              |
| Velocity         | Note On               | 0           | 0          | Transmits/receives between the selected part and the system. |
|                  | Note Off              | ×           | ×          |                                                              |
| Aftertouch       | Key's                 | ×           | 0          | Transmits/receives between the selected part and the system. |
|                  | Channel's             | ×           | ×          |                                                              |
| Pitch Bend       |                       | ×           | 0          |                                                              |
| Control Change   |                       | ×           | ×          |                                                              |
| Program Change   |                       | 0-127       | 0-127      | Selects the step sequencer pattern.                          |
| System Exclusive |                       | ×           | ×          |                                                              |
| System Common    | Song Position         | ×           | ×          |                                                              |
|                  | Song Select           | ×           | ×          |                                                              |
|                  | Tune Request          | ×           | ×          |                                                              |
| System Real Time | Clock                 | 0           | 0          |                                                              |
|                  | Start                 | 0           | 0          |                                                              |
|                  | Continue              | ×           | 0          | Works the same as "start."                                   |
|                  | Stop                  | 0           | 0          |                                                              |
| Aux Messages     | All Sound Off         | ×           | ×          |                                                              |
|                  | Reset All Controllers | ×           | ×          |                                                              |
|                  | Local On/Off          | ×           | ×          |                                                              |
|                  | All Notes Off         | ×           | ×          |                                                              |
|                  | Omni Off              | ×           | ×          |                                                              |
|                  | Omni On               | ×           | ×          |                                                              |
|                  | Mono Mode On          | ×           | ×          |                                                              |
|                  | Poly Mode On          | ×           | ×          |                                                              |
|                  | Active Sensing        | 0           | 0          |                                                              |
|                  | System Reset          | ×           | ×          |                                                              |
| Notes            |                       |             |            |                                                              |

Mode 1: OMNI ON, POLY Mode 3: OMNI OFF, POLY o: Yes x: No Mode 2: OMNI ON, MONO Mode 4: OMNI OFF, MONO MAIN SPECIFICATIONS

#### **USER MEMORIES**

9

| Sound Patch<br>Pattern                                                             | 256<br>128                     |                                                                                                    |
|------------------------------------------------------------------------------------|--------------------------------|----------------------------------------------------------------------------------------------------|
| EFFECTS                                                                            |                                |                                                                                                    |
| Chorus:<br>Delay:<br>Overdrive<br>FUZZ<br>Drive<br>Bit crusher<br>LOFI Comp        | 3 types<br>4 types             |                                                                                                    |
| Phaser:                                                                            | 2 types                        |                                                                                                    |
| Pitch Shifter:                                                                     | 2 types                        |                                                                                                    |
| STEP SEQUENCER                                                                     | 64 steps                       | 8 notes (Polyphonic)                                                                                                    |
| Display                                                                            | 7 segments, 4 characters (LED) |                                                                                                    |
| CONNECTORS                                                                         |                                |                                                                                                    |
| EXT CLOCK IN jack<br>PHONES jack<br>OUTPUT jack<br>MIX IN jack<br>MIDI<br>USB port |                                | Mono miniature phone type<br>Stereo miniature phone type<br>Stereo miniature phone type<br>Stereo miniature phone type<br>(IN, OUT) 5 pin din connectors<br>USB Type-C (Audio, MIDI) |
| POWER SUPPLY                                                                       |                                |                                                                                                    |

(AA, HR6) x 4 or Alkaline battery (AA, LR6) x 4 Ni-MH battery USB bus power **Current Draw** 500 mA (USB bus power)

Expected battery life under continuous use Ni-MH battery: Approx. 6 hours (When using batteries having a capacity of 1,900 mAh.) This can vary depending on the specifications of the batteries, capacity of the batteries, and the conditions of use.

### DIMENSIONS

300 (W) x 128 (D) x 47 (H) mm 11-13/16 (W) x 5-1/16 (D) x 1-7/8 (H) inches

### WEIGHT

895 g / 2 lbs (including batteries)

### ACCESSORIES

Quick Start Leaflet "USING THE UNIT SAFELY" Alkaline battery (AA, LR6) x 4

### OPTIONS

Keyboard unit: K-25m Boutique Dock: DK-01